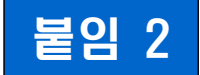

# 주식 양도소득세 전자신고 가이드

1. [홈택스] 주식 양도소득세 전자신고 안내 …… 3 2. [손택스] 주식 양도소득세 전자신고 안내 …… 28

#### 신고 전 유의사항

 ✓ '20.1.1. 이후 양도분부터는 과세대상인 국내주식과 국외주식 (소득세법 제94조 제1항 제4호에 따른 기타자산 등 제외)간 손익 통산이 허용되나, 확정신고기간(양도일 다음해 5월)에만 통산이 가능합니다.

▷ 예정신고기간에 국내주식과 국외주식의 양도소득을 손익 통산하여 신고한 경우에는 국내주식의 양도소득세를 무·과소 납부한 결과가 되어 가산세 등 불이익을 받을 수 있습니다.

.....

 ▷ 양도소득기본공제는 국내·국외주식을 통산한 양도소득금액에서 연 250만원을 공제합니다.

- ✓ 누진세율 적용대상 자산에 대한 예정신고를 2회 이상 신고(양도)한 경우로서 당초 신고한 양도소득금액과 합산하여 신고하지 아니하거나 양도소득 산출세액이 달라지는 경우에는 확정신고를 하여야 합니다.
- ✓ 주식 양도소득 세율은 중소기업, 대주주, 부동산과다보유법인 주식 등(기타자산) 해당 여부에 따라 달리 적용되므로 신고 세율 적용에 유의하시기 바랍니다.
- ✓ 홈택스 신고를 위해서는 ①주민등록번호로 발급받은 공동인증서등 본인인증과 ②엑셀프로그램이 필요하며 엑셀프로그램이 없는 경우 에는 엑셀뷰어를 설치하시기 바랍니다.
- ✓ 상장주식 대주주의 주식 거래내역은 국세청 홈택스 및 손택스에서 증권사가 제출한 자료를 근거로 거래금액 등을 제공하고 있으니 적정 여부는 거래한 증권사를 통해 확인하시기 바랍니다.
- ※ 양도소득세를 신고하기 전에 유의사항 등을 홈택스(손택스) "주식양도 신고 도우미"에서 확인하시기 바랍니다.
  - \* 접근방법 : 로그인 > 세금신고 > 양도소득세 > 주식양도 신고도우미

## 1 [홈택스] 주식 양도소득세 전자신고 안내

#### I. 신고·납부하기

1. 증권사 HTS → 2. 국세청 홈택스 → 3. 로그인 → 4.세금신고 →
5. 양도소득세 신고 → 6. 신고도움서비스 → 7. 예정신고 → 8.기본정보(양도인)
→ 9. 기본정보(양수인) → 10. 주식등 양도소득금액 계산명세서 →
11. 세액계산 및 확인 → 12. 신고서 제출 → 13. 세금 납부하기

#### 1. 증권사 HTS 배너(또는 홈페이지 배너)

 배너에서 '국세청 홈택스 바로가기'를 선택하거나 국세청 홈택스로 바로 접속을 하시면 됩니다.

■증권사 예정신고 안내 공지■ 주식 양도소득세 예정신고 안내 - [상장] 대주주 및 장외거래한 소액주주, [비상장] 모든 주주 -2025년 2월은 주권상장법인 대주주 등이 '24년 하반기(7월~12월)에 주식을 양도하여 발생한 소득에 대하여 양도소득세를 신고 납부하는 달입니다. ※ 신고·납부기한 : ~ 2025. 2. 28.(금) 양도소득세는 국세청 홈택스(PC) 또는 손택스(모바일)에서 쉽고 편리하게 신고· 납부할 수 있습니다. <주식 양도소득세 예정신고·납부 대상> 상장주식 비상장주식 구 분 장내거래 장외거래 K-OTC시장 K-OTC시장 外 대 주 주  $\bigcirc$  $\bigcirc$ Ο Ο (중소·중견기업 소액주주 Ο 제외\*) Х \* 중소·중견기업 주식을 지분율 4% 미만&시가총액 50억원 미만 보유한 주주가 양도시 제외 상담문의 국번없이 126번 전자신고 가이드 국세청 홈택스 바로가기

#### 이 누리집은 대한민국 공식 전자정부 누리집입니다. 📕 표준정의서 👘 가이드샘플 로그인 인증센터 부서사용자신청 화면크기 100% ~ Ξ 국세청홈택스 Q 검색어를 입력하세요! HomeTax 전체메뉴 2 0 4 종합소득세 중간예납 고지세액 조회 전자신고 결과 조회 근로자 소득 · 세액공제 자료 조회 국세납부 (납부할세액 조회납부) 민원신청 처리결과 조회 2024년 연말정산 미리보기 로그인 회원가입 > 연말정산 미리보기가 근로자들의 편리한 납세의무 이행을 지원합니다. 바로가기 > E 간편인증 공동.금윤인증 아이디 루그인 다른 로그인 안내 < >> · — · · • • G 공지사항 . . 자료실 홍택스안내 다))) 시청각안내 <u>-</u>원격지원 고령자이용안내

#### 2. 국세청 홈택스 홈페이지(www.hometax.go.kr)

## 3. 로그인(회원 또는 비회원)

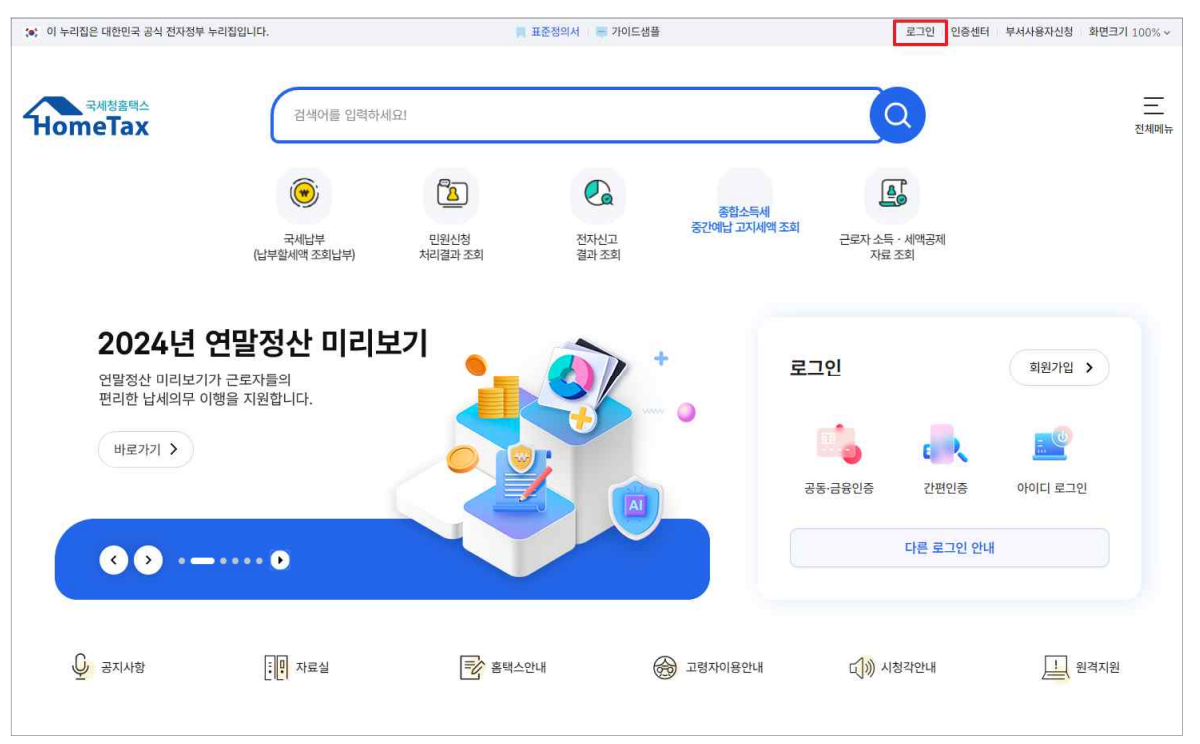

 로그인을 위해서는 주민등록번호로 발급받은 공동·금융인증서 또는 간편인증 등이 필요하며 ③회원 또는 ⓒ비회원 로그인도 가능합니다.
 - 공동인증서는 범용이나 용도가 제한된 은행, 증권, 보험용도 가능

| 로그인                                 |                                         |        | 로그인 안내        | 회원가입 인증서 등록      |
|-------------------------------------|-----------------------------------------|--------|---------------|------------------|
| 국세청 홈택스에 오신기<br>홈택스의 안전한 이용을 위해 PC보 | <b>것을 환영합니다.</b><br>호와 키보드 보안 프로그램 사용을  | 권장합니다. |               |                  |
|                                     |                                         |        | PC방화벽 프로그램 이용 | 기보드보안 프로그램 이용 사용 |
| म्बि<br>स्टब्स् निर्ह               | 탄 · · · · · · · · · · · · · · · · · · · |        | 생체(얼굴·지문) 인종  | 비회원 로그인          |
|                                     |                                         |        |               |                  |
|                                     | Γ                                       | 간편인증   |               |                  |
|                                     |                                         |        |               |                  |

• 간편인증 선택 시 페이코, 은행(신한, 국민, 하나 등) 등 민간 인증으로 신고 작성 및 신고도움자료(서비스) 이용 가능

| 오르 민간            | 간인증서     |         |       | 간편인증        |          | Hometax.            |
|------------------|----------|---------|-------|-------------|----------|---------------------|
|                  | PASS     | WON     | PAYCO | 본인인증 정보 입력  |          |                     |
| 하나인증서            | 통신시iPASS | 우리연중서   | 페이코   | 이름          | 홍길동      |                     |
| <b>양</b><br>신반운행 | ٢        | ۲       |       | 생년월일        | 19900101 |                     |
| 신한인증서            | 방크샐러드    | 드림인증    | 三二    | 휴대폰 번호      | 010 🗸    | 12341234            |
| B                | Pass     | KBHEEBB |       |             | 1        | f                   |
| <b>트뱅오</b> /타    | 삼성패스     | 국민인증서   | NH인증서 | 서비스 이용에 대한  | 동의       | 전체동의                |
| N                | TALK     |         |       | 이 개인정보 이용 등 | 동의(필수)   | 제3자정보제공동의(필수)<br>보기 |
| Hole             | 카카오득     |         |       |             |          | 40                  |
|                  |          |         |       |             |          | 🗛 사용방법 매뉴얼 안내       |
|                  |          |         |       |             |          |                     |
|                  |          |         |       | 닫기          |          | 인승 요정               |

- 간편인증 가능한 민간인증서
- 4. 세금신고 선택

| 국세청홈텍스<br>DMeTax   | 검색어를 입력  | 력하세요!      |                | Q              |            | 우 <mark>습</mark><br>나의 홈택스 | 전체메뉴   |
|--------------------|----------|------------|----------------|----------------|------------|----------------------------|--------|
| ŀ영수증·카드 ∨ 증명·등록·신청 | ∨ 세금신고 ∨ | 납부·고지·환급 > | 지급명세·자료·공익법인 🗸 | 장려금·연말정산·기부금 > | 상담·불복·제보 > | 세무대리・납                     | 납세관리 ∨ |

• 국세청 홈택스 상단 메뉴 중 세금신고 선택

## 5.양도소득세 신고

#### • 세금 종류(세목) 선택 중 양도소득세 선택

| न्यार्थे हेष्ट<br>HomeTax | 검색어를 입력하세요!       |                             | 우 <sub>슈</sub> 프<br>나의 홈택스 전체에뉴 |
|---------------------------|-------------------|-----------------------------|---------------------------------|
| 계산서·영수증·카드 > 증명·등록·신청 >   | 세금신고 ^ 납부·고자·환급 > | 지급명세·자료·공익법인 > 장려금·연말정산·기부금 | ✓ 상담·불복·제보 ✓ 세무대리·납세관리 ✓        |
| 신고서 조회/삭제/부속서류            | 양도소득세 신고          |                             |                                 |
| 부가가치세 신고<br>종합소득세 신고      | 예정신고              | 확정신고                        | 신고도움 서비스                        |
| 양도소득세 신고<br>원천세 신고        | 신고안내 양도자산 내역 조회   | 신고도움 자료 조회 🗸 🗸              | 모의계산 ~                          |

#### 6. 신고도움서비스

- 양도소득세 신고 메뉴 클릭하면 신고도움서비스 표시
- 신고서 작성 전 신고도움서비스를 통해 예정신고 안내문과 주식
   거래내역을 확인할 수 있음

| <b>HomeTax</b>          | 검색어를 입력하세요!         | C                          | ₽ <mark>↓</mark> Ξ<br>나의 홈팩스 전체에뉴 |
|-------------------------|---------------------|----------------------------|-----------------------------------|
| 계산서·영수증·카드 > 증명·등록·신청 > | 세금신고 ^ 납부·고지·환급 > 지 | 급명세·자료·공익법인 ∨ 장려금·연말정산·기부금 | ✓ 상담·불복·제보 ✓ 세무대리·납세관리 ✓          |
| 신고서 조회/삭제/부속서류          | 양도소득세 신고            |                            |                                   |
| 부가가치세 신고<br>종합소득세 신고    | 예정신고                | 확정신고                       | 신고도움 서비스                          |
| 양도소득세 신고<br>원천세 신고      | 신고안내 양도자산 내역 조회     | 신고도움 자료 조회 🗸               | 모의계산 🗸                            |

#### 6-1. 신고안내문 조회

• 신고도움서비스 1. 양도소득세 신고 대상 물건 조회

| 1. 양도소득세 신 | 신고 대상 물건 조회     |     |            |     |    |      |        |         |
|------------|-----------------|-----|------------|-----|----|------|--------|---------|
| 양도자산 내역    |                 |     |            |     |    | 전자신  | 고 모의계산 | 비과세동 자기 |
| 신고 안내연월    | 2025 ~ 년 02 ~ 월 | 납세지 | 1번호 80010  | 1   | 확인 | 성명   | E  *** | ۸       |
| 일련번호       | 부동산종류(종목코드)     |     | 소재지(종목명)   |     |    | 양도일자 | 신고;    | 날부기한    |
|            |                 |     | 조회된 결과가 없습 | 니다. |    |      |        |         |
| 신고안내문 조호   | I               |     |            |     |    |      |        |         |

- 신고 안내연월을 선택한 후 조회 버튼을 클릭합니다.
- (예시) 상반기(1월~ 6월 양도분) → 해당연도 8월,
   하반기(7월~12월 양도분) → 다음해 2월
- 공동인증서(간편인증)로 로그인한 경우 발송된 신고안내문을 조회 할 수 있습니다. [MY 홈택스]-[우편물·전자고지·송달장소]

#### 6-2. 주식등 거래내역 조회

※ 상장법인 대주주와 K-OTC 거래한 일반기업 비상장주식 주주

#### • 신고도움서비스 4. 주식등 거래내역

|                                                       |                                                                                             | 하반기 🗸                          | ③ 신고증빙 작성<br>②, ③ 은 거래구 | 신고들 위한 조득금식<br>경을 위한 주식거래니<br>분이 매도, 계좌이기      | 객계산명세서 업로<br>내역 업로드용<br>네(타인 출고 양도 | 드용<br>인 경우에만 내려받기가                                | 가능합니다.                                            | 내려받기                                              |
|-------------------------------------------------------|---------------------------------------------------------------------------------------------|--------------------------------|-------------------------|------------------------------------------------|------------------------------------|---------------------------------------------------|---------------------------------------------------|---------------------------------------------------|
| 전체선택<br>매도<br>출고(본인)<br>계좌이체(타인 출고 양도)<br>증자등 기타 수량증가 |                                                                                             | 매수<br>계좌이체(타인 입:<br>계좌이체(타인 출: | 고 양수)<br>고 양도외)         |                                                | 입고(본인     계좌이체     감자등 기           | )<br>타인 입고 양수외)<br>타 수랑감소                         |                                                   | 검색                                                |
| ! 거래'는 거래내역이 사실과 다를 수 있                               | 으니 해당 <mark>증</mark> 권사를                                                                    | 통해 확인하시기 바랍니다.                 |                         |                                                |                                    |                                                   |                                                   |                                                   |
| 주권발행법인 거리                                             | l일자 거래-                                                                                     | 구분 거래수량                        | 거래가액                    | 상장구분                                           | 종목코드                               | 종목명                                               | 상품구분                                              | 제출자 법인명                                           |
|                                                       | 전체선택<br>매도<br>출고(본인)<br>계좌이체(타인 출고 양도)<br>중자등 기타 수량증가<br>거래'는 거래내역이 사실과 다를 수 있<br>주권발행법인 거리 | 전체선택<br>대도                     | 전체선택<br>대도              | 전체선택  대도 · · · · · · · · · · · · · · · · · · · | 전체선택  대도 _ 매수 출고[본인] ·             | 전체선택         ···································· | 전체선택         ···································· | 전체선택         ···································· |

- ① 상장법인 대주주와 일반기업 비상장주식을 K-OTC에서 거래한 주주로서 공동인증서/간편인증을 통해 로그인 한 경우에만 증권사로부터 수집된 주식거래내역을 조회할 수 있습니다.
- ② 거래기간과 거래구분을 선택한 후 검색 버튼을 클릭합니다.
- ③ 1)~3) 유형 중 사용 목적에 따라 다운로드 버튼을 선택합니다.
- ☞ 1) 증권사 원본자료 다운로드
  - 2) 주식등 양도소득금액 계산명세서 업로드용
  - 3) 주식거래내역 업로드용
  - ※ 2),3)의 경우 양도소득세 신고서 업로드용 서식에 일부 항목을 미리 채움(Pre-filled)하여 제공합니다.

#### 7. 예정신고 작성

|                |                   |                           | 양도소득세              | 신고 |                               |                   |           |
|----------------|-------------------|---------------------------|--------------------|----|-------------------------------|-------------------|-----------|
|                | 세금신고              | 신고내역 조회 (접수종              | 중·납부서)             | 신고 | ! 부속 · 증빙서류 제출                | 삭제니               | 배역 조회     |
| 신고서작성          | 토지 · 건물 등을 유상으로 양 | 도하여 얻은 양도 차익에 대하여 과세하는 조세 |                    |    | ■ 제출증빙서류 확인                   | · 양도소득세 종합안내      | 圈 신고도움서비스 |
| 예정 신고<br>확정 신고 | >                 | 세금비서 간편신고 📀               | 1개 부동산 양도<br>간편 신고 | 0  | 국내주식 양도<br>간편신고<br>(가레 3회 이하) | 모두채움 신고안내문<br>수령자 | 0         |
|                |                   | 일반신고 📀                    | 기한후신고              | 0  | 수정신고 📀                        | 경정청구              | 0         |
|                |                   | 파일 변환신고<br>(회계프로그램)       |                    |    |                               | -                 |           |

- 세금신고 예정신고 일반신고 선택
- 신고 전 확인(주의)해야 할 사항을 팝업으로 안내

#### 7-1. 팝업창 닫기

| 양도소득세 신고 안내 >                                                                                                    |
|----------------------------------------------------------------------------------------------------|
| 양도소득세 홈택스 신고하기 전 확인해보세요!                                                                                                    |
| <ul> <li>· 다주택자 중과 유예 (2022.5.10.~2025.5.9. 양도분)</li> <li>- 다주택자가 조정대상지역 내 2년 이상 보유한 주택을 양도하는 경우 기본세율(6%~45%)이 적용되고,<br/>3년 이상 보유 시 장기보유특별공제(6%~30%)가 적용됩니다.</li> <li>· 최종 1주택 규정 폐지 (2022.5.10. 이후 양도분)</li> <li>- 다주택자가 다른 주택을 먼저 양도하고 남은 주택에 대하여 1세대1주택 비과세 판단 시 보유기간 및 거주기간의 재기산을</li> </ul>                                                                                                    |
| 적용하지 않습니다.<br>• 1세대1주택 비과세 완화 (2023.1.12. 이후 양도분)<br>- 조정대상지역 내 일시적 1세대 2주택의 경우 종전주택을 신규주택의 취득일로부터 3년 이내 양도하는 경우 1세대1주택<br>비과세가 적용됩니다. (신규 주택으로의 전입요건 패지)                                                                                                    |
| <ul> <li>· 고가 겸용주택 비과세 강화 (2022.1.1. 이후 양도분)</li> <li>- 주택 외 부분(이에 딸린 토지 포함)은 주택으로 보지 않아 1세대 1주택 비과세가 적용되지 않고, 3년 이상 보유 시<br/>장기보유특별공제(6%~30%)가 적용됩니다.</li> </ul>                                                                                                    |
| <ul> <li>· 수도권 주택의 부수토지 용도 배울 변경 (2022.1.1. 이후 양도분)</li> <li>- 수도권의 주거 · 상업 · 공업지역 내 1세대1주택 비과세 대상 주택부수토지의 범위는 주택 정착면적의 '5배 이내' 에서<br/>'3배 이내' 로 변경되었습니다.</li> </ul>                                                                                                    |
| <ul> <li>국내외 주식 양도소득 손익통산 (2020.1.1. 이후 양도분)</li> <li>국내주식과 국외주식 간 손익을 통산하려는 경우 국외주식은 양도소득세 예정신고 의무가 없으므로 양도소득세<br/>확정신고기간(양도한 과세기간의 다음해 5월)에 통산하여 신고해야 합니다.</li> <li>양도소득세 예정신고기간(국내주식의 경우 양도일이 속하는 반기의 말일로부터 2개월)에 국내주식과 국외주식의 손익을<br/>통산하여 신고 · 납부한 경우 국내주식 양도소득에 대한 무 · 과소 납부로 인해 가산세 등 불이익이 발생할 수 있습니다.</li> <li>* 국내주식 중 장내에서 거래한 상장법인 소액주주 주식과 K-OTC를 통해 거래한 중소·중견기업 비상장법인 주식은<br/>과세대상이 아니므로 국외주식과 통산이 볼가합니다.</li> </ul> |
| 의 확인하였습니다                                                                                                    |
| 닫기 하루동안 열지 않을                                                                                                    |

#### 8. 기본정보 입력(양도인)

| 영도자산종류                                                                                                    | 국내                                                                                         | 예정-국내주식                                            | -                                  | -                                 | 1                        |                         |            |      |           |      |  |
|----------------------------------------------------------------------------------------------------|--------------------------------------------------------------------------------------------|----------------------------------------------------|------------------------------------|-----------------------------------|--------------------------|-------------------------|------------|------|-----------|------|--|
| 양도면월                                                                                                    | 2024                                                                                       | 년 하반기                                              | 3<br>확인                            |                                   |                          |                         |            |      |           |      |  |
| 신고구분                                                                                                    | <u>।</u> ୩୪ (                                                                              | 확정 기                                               | 한 후 신고여부                           |                                   |                          |                         |            |      |           |      |  |
| <ul> <li>주식 양도소득세 신고</li> <li>1. 주식 양도소득세 신<br/>250만원을 공제함 4</li> <li>2. 양도소득금액은 과서<br/>거래한 주식은 과세대</li> <li>3. 주식 양도소득 세물를<br/>※ 국내주식 양도</li> </ul> | 시 자주 발생하는 5<br>고 시 양도소득금액에<br>는 없습니다.<br>대상 주식만 손익 통<br>내상이 아닙니다.<br>은 중소기업 여부, 대<br>는득 세율 | 2류<br>서 공제하는 영도소득<br>산이 가능합니다. 정니<br>주주 여부 등에 따라 세 | 기본공제는 연간<br>에서 거래한 종1<br>율이 다르므로 / | ! 250만원이드<br>목 중 상장법인<br>네율 적징 여부 | 고로 예정(<br>의 소액주<br>플 확인히 | 신고별로 각<br>주로서<br>시기 바랍니 | 24<br>4C}. |      |           |      |  |
| 매도 주                                                                                                    | 4                                                                                          |                                                    | 주주 유형                              | l.                                |                          |                         |            |      | 세율        |      |  |
| - 주人21                                                                                                    | 연                                                                                          |                                                    | 소액주주                               |                                   |                          |                         |            |      | 10%       |      |  |
| 0.01                                                                                                    |                                                                                            |                                                    | 대주주                                |                                   |                          |                         | 2          | 0%(3 | 역 초과분 25% | i)   |  |
|                                                                                                    |                                                                                            |                                                    | 소액주주                               |                                   |                          |                         |            |      | 20%       |      |  |
| 중소기업                                                                                                    | 2                                                                                          |                                                    | 대주주 1년이상                           | 보유                                |                          |                         | 2          | 0%(3 | 역 초과분 25% | i)   |  |
|                                                                                                    |                                                                                            |                                                    | 대주주 1년미인                           | ! 보유                              |                          |                         |            |      | 30%       |      |  |
| 신고인(양도인)                                                                                                    |                                                                                            |                                                    |                                    |                                   |                          |                         |            |      |           |      |  |
| 주민등록번호                                                                                                    | 800101                                                                                     |                                                    |                                    |                                   | 성명                       |                         | E[[****    |      |           |      |  |
| 기본주소 주소검색                                                                                                    | 지번주소<br>도로명주소                                                                              | 경기도 부천시 ***<br>경기도 부천시 ***                         | ••                                 |                                   |                          |                         |            |      |           |      |  |
| 상세주소                                                                                                    | 건물평(아파트,                                                                                   | 상가) 아리안                                            | - 22                               |                                   |                          | § 902                   | <b>Ž</b>   |      |           |      |  |
| 전화번호                                                                                                    |                                                                                            | )•[                                                |                                    |                                   | 전자우편                     | 1                       | E          |      | (         | 직접입력 |  |
| 내·외국인                                                                                                    | 내국인                                                                                        | v                                                  |                                    |                                   | 국적                       |                         | 대한민국       |      | 국가조회      |      |  |
| 거주구분                                                                                                    | 거주자                                                                                        | *                                                  |                                    |                                   | <mark>거</mark> 주국2       | F                       | 대한민국       |      | 국가조회      |      |  |

- ① 국내/국외 자산을 구분합니다.
- ② 양도자산을 예정-국내주식으로 선택합니다.
- ③ 양도연월을 선택(상반기 또는 하반기) 후 조회 버튼을 클릭합니다.
- ④ 전화번호를 입력합니다.
- ⑤ 화면 이동을 위해 [저장 후 다음 이동] 버튼을 클릭합니다.

#### 9. 기본정보 입력(양수인)

| 기본사   | 항 입력(양수인)                       |                                                         |                   |                  |
|-------|---------------------------------|---------------------------------------------------------|-------------------|------------------|
| 이 양수업 | 민목록                             |                                                         | 선택자료 삭제 -         | 선택자료 수정 양수인 추가 + |
| 선택    | 주민(사업자)등록번호                     | 성명/상호                                                   | 지분                | 관계               |
|       |                                 | 조회된 결과가 없습니다.                                           |                   |                  |
| ○ 양수업 | 인 <b>(거래상대방) ※ 상</b> 장주식 양도시 양수 | 인 정보 입력없이(저장 후 다음 이동)이 가능합니다                            | 1                 |                  |
| *양수인  | 납세자번호유형                         | 특번호 🔵 사업자등록번호 📄 법인등록번호                                  | 🦳 부동산등기용등록번호(국가기관 | · 단체 등)          |
| *주민등  | 록번호                             | - 확인                                                    |                   |                  |
| 성명 /  | ·<br>상호                         |                                                         |                   |                  |
| 지분    |                                 | l                                                       |                   |                  |
| *양도자  | 와의 관계<br>에) 아버기                 | 조회<br>+ 아닌 경우 조희 버튼을 누른 후 선택하세요.<br>기가 아들에게 양도하는 경우 : 자 |                   |                  |
|       |                                 | 5록하기                                                    |                   |                  |
| 0 ;   | <u>ष</u>                        |                                                         |                   | 5 저장 후 다음 이동     |

- ① 양수인의 입력이 필요한 경우 양수인추가 를 선택하여 입력
- ② 양수인의 납세자번호 유형을 주민등록번호로 선택합니다.
- 주민등록번호를 입력한 후 확인 버튼을 클릭하여 기본사항을 조회한
   후 성명, 지분을 입력합니다.
- ※ 증권시장안에서 거래하는 상장주식 등 양수인을 알 수 없는 경우에는 생략 가능합니다.
- ③ 양도자와의 관계가 '무관계'가 아닌 경우, 조회 버튼을 클릭하여 양수자와의 관계를 선택합니다.
- ④ 입력이 누락된 곳이 없는지 확인한 후, 등록하기 버튼을 클릭합니다.
- ☞ 신고대상으로 선택한 양수인 중에 수정할 사항이 있는 경우 양수인
   목록에서 (☑)클릭 후 선택자료 수정 버튼을 선택하여 수정할 내용을
   입력한 후 등록하기를 클릭합니다.
- ⑤ 화면 이동을 위해 [저장 후 다음 이동] 버튼을 클릭합니다.

#### 10. 주식등 양도소득금액 계산명세서

※ 양도물건 미리채움 서비스 신설 ('25.2.10. 예정)

☞ '양도내역 불러오기'를 통해 상장주식 대주주와 K-OTC거래자의 거래내역을 조회할 수 있습니다.

| 국내/국외구분                                                                                                    | 🖲 국내주식 🛑 국외주식                                                                                                    |                                                               |                     |                         |
|----------------------------------------------------------------------------------------------------|----------------------------------------------------------------------------------------------------|---------------------------------------------------------------|---------------------|-------------------------|
| 사업자등록번호                                                                                                    |                                                                                                    | 입력 🕕 상장주식은 종목명, 종목코드로 🕯                                       | 검색하여 사업자번호를 입력할 수   | 있습 <mark>니</mark> 다.    |
| 주식종목코드                                                                                                    |                                                                                                    | 주식종목명/상호명                                                     |                     |                         |
| 양도일자                                                                                                    | yyyy-mm-dd 🔁                                                                                                    | *양도유형                                                         | [01] <del>매</del> 매 |                         |
| 취득일자                                                                                                    | yyyy-mm-dd 🖻                                                                                                    | * 취득유형                                                        | -선택- ~              | ]                       |
| 취득유형별 양도주식수                                                                                                    |                                                                                                    |                                                               |                     |                         |
| 이 아래 항목 선택 후 조회 비분                                                                                                    | 드루미 ><br>특을 눌러주세요.                                                                                                    |                                                               |                     | 本기화                     |
| <ul> <li>중도절인 중류 세월 인력 5</li> <li>이 아래 항목 선택 후 조회 비원</li> <li>중소기업 여부</li> <li>확인</li> </ul>                                                                                                    | 로구비 ><br>등을 눌러주세요.<br>상장주식 여부<br>확인                                                                                      | 대주주 여부<br>확인                                                  | 보유기간                | 초기화                     |
| 중소기업 여부           중소기업 여부           확인           이 여 이 부                                                                                                    | 문구비 ><br>등을 눌려주세요.<br>상장주식 여부<br>확인<br>○ 여 ○ 부                                                                           | 대주주 여부<br>확인<br>이 여 이 부                                       | 보유기간<br>-선택- ~      | 초기화           조회        |
| <ul> <li>(6) 아래 항목 선택 후 조회 비문</li> <li>(7) 아래 항목 선택 후 조회 비문</li> <li>(7) 아래 항목 선택 후 조회 비문</li> <li>(7) 역</li> <li>(7) 약 연</li> <li>(7) 약 연</li> <li>(7) 약 연</li> <li>(7) 약 연</li> <li>(7) 약 연</li> <li>(7) 약 연</li> <li>(7) 약 연</li> <li>(7) 약 연</li> <li>(7) 약 연</li> <li>(7) 약 연</li> <li>(7) 약 (7) 약 (7) 약</li> <li>(7) 약 (7) 약</li> <li>(7) 약</li> <li>(7) 약 (7) 약</li> <li>(7) 약</li> <li>(7) 약 (7) 약</li> <li>(7) 약 (7) 약</li> <li>(7) 약</li> <li>(7) %</li> <li>(7) %</li> <li>(7) %</li></ul> | 문구비 ><br>등을 눌러주세요.                                                                                                    | 대주주 여부<br>확인<br>이 여 이 부<br>의 구축 시기에 따라<br>실하게 신고하여 주시기 바랍니다.  | 보유기간<br>-선택- ~      | <u>초</u> 기화<br>조희       |
| <ul> <li>양도물건 종류 세별 전력 3 비원</li> <li>이 아래 항목 선택 후 조회 비원</li> <li>중소기업 여부</li> <li>확인</li> <li>이 여 이 부</li> <li>※ 위 자료는 양도소득세 신고의<br/>상장주식·대주주 여부는 다물 4</li> <li>양도물건종류</li> </ul>                                                                                                    | E 두 비 ><br>등을 눌러주세요.<br>상장주식 여부<br>확인<br>이 여 ○ 부<br>에 도움을 드리기 위해 제공되는 자료입니다. 자료<br>수 있으므로 이를 참고하여 다시 한번 확인 후 성상<br>- 선택- | 대주주 여부<br>확인<br>이 여 이 부<br>1의 구축 시기에 따라<br>일하게 신고하여 주시기 바랍니다. | 보유기간<br>- 선택- ~ >   | <u>초</u> 기화<br>조희<br>도움 |
| <ul> <li>( 양도울건 중류 세월 전액 3</li> <li>( ) 아래 항목 선택 후 조회 비문</li> <li>( ) 장소기업 여부</li> <li>확인</li> <li>( ) 여 ) 부</li> <li>※ 위 자료는 양도소득세 신고0</li> <li>상장주식-대주주 여부는 다를 4</li> <li>양도물건종류</li> </ul>                                                                                                    | E 두 비 ><br>등을 눌러주세요.<br>상장주식 여부<br>확인<br>이 여 ○ 부<br>에 도움을 드리기 위해 제공되는 자료입니다. 자료<br>수 있으므로 이를 참고하여 다시 한번 확인 후 성실<br>-선택-  | 대주주 여부<br>확인<br>이 여 이 부<br>2의 구축 시기에 따라<br>실하게 신고하여 주시기 바랍니다. | 보유기간<br>- 선택- ~ >   | <u>م</u>                |

| 주식성<br>• 주식<br>• 양도<br>(누릭 | : 영도소득<br>등 양도내<br>내역 전체<br>  시 과소( | 금액 계산영세서 하성<br>역은 신고참고용으로,<br>를 빠짐없이 신고할 수<br>신고가산세 등 불이익이 | 시 아래의 영도내역을 참고하시<br>건별로 선택 후 수정할 수 있으<br>있도록 꼼꼼히 확인하여 작성하<br>  있으므로 유의) | 니가 바랍니다.<br>므로 실제 양도사실에 맞<br>하시기 바랍니다. | 게 작성하시기 바랍니다. |             |              |         |
|----------------------------|-------------------------------------|------------------------------------------------------------|-------------------------------------------------------------------------|----------------------------------------|---------------|-------------|--------------|---------|
| 식등                         | 양도내역                                | 4                                                          | T                                                                       |                                        |               |             | •            | 10 ~ 확인 |
| 선택                         | 순번                                  | 사업자등록번호                                                    | 주권발행법인                                                                  | 양도일자                                   | 양도주식수         | 양도가액        | 종목코드         | 종목명     |
| 0                          | 1                                   | 133-81-0                                                   | (주) 가나다                                                                 | 2024-07-31                             | 100           | 14,110,000  | KR7068270008 | 가나다     |
| 0                          | 2                                   | 133-81-                                                    | (주)·라마바                                                                 | 2024-09-26                             | 100           | 13,940,000  | KR7068270008 | 라마바     |
| 0                          | 3                                   | 133-81-                                                    | (주) 사아자                                                                 | 2024-10-25                             | 100           | 14,600,000  | KR7068270008 | 사아자     |
| 0                          | 4                                   | 133-81-                                                    | (주) 차카타                                                                 | 2024-12-15                             | 758           | 136,336,600 | KR7068270008 | 차카타     |
|                            |                                     |                                                            |                                                                         | 1 84                                   | 건(1/1)        |             |              |         |

- ① 건수는 한꺼번에 10건, 20건, 100건씩 조회할 수 있습니다.
- ② 건별로 선택 후 ③ 불러오기 클릭

#### | 미리채움 서비스 |

|                                                                                                    |                                                                                                    |                                             |                                       | 양도내역                               |  |
|----------------------------------------------------------------------------------------------------|----------------------------------------------------------------------------------------------------|---------------------------------------------|---------------------------------------|------------------------------------|--|
| • 국내/국외구분                                                                                                    | 🖲 국내주식 🍈 국외주식                                                                                                    |                                             |                                       |                                    |  |
| • 사업자등록번호                                                                                                    | 133 - 81 -                                                                                                    | 입력 👩 성장주식은 종목명, 종목코드로 검석                    | 《하여 사업자번호를 입력할 수                      | 있습니다.                              |  |
| • 주식종목코드                                                                                                    | KR7068270008                                                                                                    | 주식종목명/상호명                                   | 가나다                                   |                                    |  |
| + 양도일자                                                                                                    | 2024-07-31                                                                                                    | • 양도유형                                      | [01] ONON                             |                                    |  |
| • 취득일자                                                                                                    | yyyy-mm-dd 🛅                                                                                                    | • 취득유형                                      | -선택~ ~                                | ]                                  |  |
| • 취득유형별 양도주식수                                                                                                    | 100                                                                                                    |                                             |                                       |                                    |  |
| 이 아래 항목 선택 후 조회 비용<br>중소기업 여부<br>확인                                                                                                    | 문을 눌러주세요.<br>상장주식 여부<br>확인                                                                                                    | 대주주 여부<br>확인                                | 보유기간                                  | <u>م</u>                           |  |
| <br>○ 여 ○ 부                                                                                                    | <br>Q#₽                                                                                                    | <br>(⊂ ₽                                    | -%ttt- ~                              | <b>王</b> 王                         |  |
| ※ 위 자료는 양도소득세 신고<br>상장주식·대주주 여부는 다를                                                                                                    | 에 도움을 드리기 위해 제공되는 자료입니다. 자료<br>수 있으므로 이를 참고하여 다시 한번 확인 후 성성                                                                    | 2의 구축 시기에 따라<br>실하게 신고하여 주시기 바랍니다.          |                                       |                                    |  |
| ※ 위 자료는 양도소득세 신고!<br>상장주식·대주주 여부는 다를 4<br>• 양도물건종류                                                                                         | 에 도움을 드리기 위해 제공되는 자료입니다. 자료<br>수 있으므로 이를 참고하여 다시 한번 확인 후 성상<br>-선택-                                                            | 1의 구축 시기에 따라<br>실하게 신고하여 주시기 바랍니다.          | v                                     | [                                  |  |
| ※ 위 자료는 양도소득세 신고!<br>상장주식·대주주 여부는 다를<br>• 양도물건종류<br>• 세율구분                                                                                 | 에 도움을 드리기 위해 제공되는 자료입니다. 자료<br>수 있으므로 이를 참고하여 다시 한번 확인 후 상(<br>-선택-<br>-선택- ~                                                  | 1의 구축 시기에 따라<br>실하게 신고하여 주시기 바랍니다.          | v                                     | [                                  |  |
| ※ 위 자료는 양도소득세 신고(<br>상장주식·대주주 여부는 다를 4<br>• 양도물건종류<br>• 세율구분<br>• 주식종류                                                                     | 에 도움을 드리기 위해 제공되는 자료입니다. 자료<br>수 있으므로 이를 참고하여 다시 한번 확인 후 상(<br>-선택-<br>-선택<br>-선택                                              | 1의 구축 시기에 따라<br>실하게 신고하여 주시기 바랍니다.          | v                                     | [<br>[<br>[                        |  |
| ※ 위 자료는 양도소득세 신고(<br>상장주식·대주주 여부는 다를 4<br>• 양도물건종류<br>• 세율구분<br>• 주식종류<br>• 양도소득금액 계산 도원                                                   | 에 도움을 드리기 위해 제공되는 자료입니다. 자료<br>수 있으므로 이를 참고하여 다시 한번 확인 후 상(<br>-선택-<br>-선택- ~<br>-선택- ~                                        | 1의 구축 시기에 따라<br>실하게 신고하여 주시기 바랍니다.          | v                                     | [<br>[<br>[                        |  |
| * 위 자료는 양도소득세 신고(<br>상장주식·대주주 여부는 다를 4<br>• 양도물건종류<br>• 세율구분<br>• 주식종류<br>• 양도소득금액 계산 도표<br>• 양도가액(종 거래금액 입력)                              | 에 도움을 드리기 위해 제공되는 자료입니다. 자료<br>수 있으므로 이를 참고하여 다시 한번 확인 후 성상<br>-선택-<br>-선택- ~<br>음발<br>주당 141                                  | 1의 구축 시기에 따라<br>실하게 신고하여 주시기 바랍니다.          | · · · · · · · · · · · · · · · · · · · | 14,110,000                         |  |
| ※ 위 자료는 양도소득세 신고(<br>상장주식·대주주 여부는 다들 4<br>• 양도물건종류<br>• 세율구분<br>• 주식종류<br>• 양도소득금액 계산 도현<br>• 양도가역(종 거래금역 입력)<br>• 취득가역(총 거래금역 입력)         | 에 도움을 드리기 위해 제공되는 자료입니다. 자료<br>수 있으므로 이를 참고하여 다시 한번 확인 후 상(<br>-선택-<br>-선택- ~<br>음말<br>주당 141                                  | 1의 구축 시기에 따라<br>실하게 신고하여 주시기 바랍니다.<br>,100원 | · · · · · · · · · · · · · · · · · · · | 14,110,000                         |  |
| ※ 위 자료는 양도소득세 신고(<br>상장주식·대주주 여부는 다들 4<br>• 양도물건종류<br>• 세율구분<br>• 주식종류<br>• 양도소득금액 계산 또<br>• 양도가액(종 거래금액 입력)<br>• 취득가액(종 거래금액 입력)<br>필요경비  | 에 도움을 드리기 위해 제공되는 자료입니다. 자료<br>수 있으므로 이를 참고하여 다시 한번 확인 후 상(<br>-선택-<br>-선택- ~<br>-선택- ~<br>음말<br>주당 141                        | 1의 구축 시기에 따라<br>실하게 신고하여 주시기 바랍니다.<br>,100원 |                                       | 14,110,000                         |  |
| ** 위 자료는 양도소득세 신고<br>상장주식·대주주 여부는 다를 수<br>· 양도물건종류<br>· 세율구분<br>· 주식종류<br>· 양도소득금액 계산 도료<br>· 양도가역(총 거래금역 입력)<br>· 취득가역(총 거래금역 입력)<br>필요경비 | 에 도움을 드리기 위해 제공되는 자료입니다. 자료<br>수 있으므로 이를 참고하여 다시 한번 확인 후 상태<br>-선택-<br>-선택- ~<br>음발<br>전체<br>양도소득금액                            | 1의 구축 시기에 따라<br>실하게 신고하여 주시기 바랍니다.<br>,100원 |                                       | [<br>[<br>14,110,000               |  |
| * 위 자료는 양도소득세 신고<br>상장주식·대주주 여부는 다를 수<br>· 양도물건종류<br>· 세율구분<br>· 주식종류<br>· 양도소득금액 계산 도<br>· 양도가액(총 거래금액 입력)<br>· 취득가액(총 거래금액 입력)<br>· 필요경비 | 에 도움을 드리기 위해 제공되는 자료입니다. 자료<br>수 있으므로 이를 참고하여 다시 한번 확인 후 상당<br>-선택-<br>-선택- ~<br>-선택- ~<br>8발<br>전체<br>양도소득금액<br>비과세<br>양도소득금액 | 1의 구축 시기에 따라<br>실하게 신고하여 주시기 바랍니다.<br>,100원 |                                       | [<br>[<br>14,110,000<br>14,110,000 |  |

- 불러오기를 클릭하면 ① 사업자번호 ② 종목코드 ③ 양도일자
  ④ 양도주식수 ⑤ 양도가액 ⑥ (취득가액 입력시) 양도소득금액이 자동으로 채워집니다.
- ☞ 해당 자료는 증권사가 제출한 자료로 신고참고용으로 제공하고 있으므로 실제
   양도사실과 다른 경우 사실에 맞게 작성(수정)하시면 됩니다.

| 중소기업 여부<br>확인                                                   | 상장주식 여부<br>확인                                                                    | 대주주 여부<br>확인                     | 보유기간      |    |
|-----------------------------------------------------------------|----------------------------------------------------------------------------------|----------------------------------|-----------|----|
| 0.4.0.4                                                         | Od OH                                                                            | ⊖a ⊖₽                            | -선택- ×    | 조회 |
| 이 여 이 부<br>《위 자료는 양도소득세 신고에 .                                   | 다. 가 나 가 나 가 나 가 나 가 나 가 나 가 나 가 나 가 다 다 나 가 다 다 나 가 다 나 가 다 나 가 다 나 가 다 나 가 나 가 | · 구축 시기에 따라                      |           |    |
| 이 여 이 부<br>* 위 자료는 양도소득세 신고에 .<br>상장주식·대주주 여부는 다를 수 !<br>양도물건종류 | 도움을 드리기 위해 제공되는 자료입니다. 자료의<br>있으므로 이를 참고하여 다시 한번 확인 후 성실하<br>-선택-                | 이 구축 시기에 따라<br>하게 신고하여 주시기 바랍니다. | · · · · · |    |

- ⑦ 중소기업 여부, 상장주식 여부, 대주주 여부를 선택하고 조회시 이에 맞는 양도물건종류가 표시되고 적정여부 확인 후 세율구분 및 주식종류 선택
  - \* 중소기업 여부 확인 클릭 시 중소기업현황정보시스템(sminfo.mss.go.kr)로 이동, 상장주식 여부·대주주 여부 확인 클릭 시 상장주식·대주주 참고자료 제공

| o 양도소득금액 계산      | 도움말                       | <b>0</b>                    |
|------------------|---------------------------|-----------------------------|
| *양도가액(총 거래금액 입   | 력)                        | 2                           |
| *취득가액(총 거래금액 입력) |                           | ව<br>ව                      |
| 필요경비             |                           | 2                           |
|                  | <mark>전체</mark><br>양도소득금액 | 원                           |
| *양도소득금액          | 비과세<br>양도소득금액             | গ্র প্র                     |
|                  | 과세대상<br>양도소득금액            | <u>원</u>                    |
| ○ 감면종류 및 소득금역    | 건                         | (필침 ~)                      |
| ※ '주식양도소득금액계산명서  | 에서를 입력(물건추가)하려면, 위의 항     | 을 입력한 후 등록(추가)하기 버튼을 누르십시오. |
|                  |                           | · 등록(추가)하기                  |

- ⑧ 취득가액, 필요경비 등을 빠짐없이 입력하고 감면대상인 경우
   에는 감면소득금액과 감면종류/감면율까지 입력
  - \* 과세이연 특례를 신청한 경우 과세이연 여부에 '여'선택
- ⑨ 주식양도소득금액계산서 목록에 추가

10-1. 주식양도소득금액계산명세서 목록 및 주식거래내역서(대주주)

| 주식양도소득                  |                       | 세서 목록                                                                                                    |                                        |                 |              | 1            | 선택내용 삭제 =  | 10 ~ 확인    |
|-------------------------|-----------------------|----------------------------------------------------------------------------------------------------|----------------------------------------|-----------------|--------------|--------------|------------|------------|
| 상태                      | 일련<br>번호              | 자산구분                                                                                                    | 주식종목명                                  | 사업자등록번호         | 세율구분         | 취득유형별<br>주식수 | 양도         | 감면<br>소득금액 |
|                         |                       |                                                                                                    | E                                      | 조회된 결과가 없습니     | 다.           |              |            |            |
|                         |                       |                                                                                                    |                                        | 1 총0건(1/1)      |              |              |            |            |
| 조직식양도소득금역<br>[삭제] 상태인 계 | 객계산명세서를 <<br>산명세서의 내역 | 삭제하려면, 위의 목록어<br>은 [저장 후 다음이동] /                                                                                                    | l서 해당내역을 선택한<br>시 삭제 됩니다.              | 후 [선택내용 삭제] 버튼을 | 을 클릭하여 상태를 [ | 삭제]로 변경해 주세요 |            |            |
| 양도소득금액힙                 | গ                     |                                                                                                    | 0 8                                    | 김면소득금액합기        | •            |              |            | 0 원        |
| 계산명세서                   | 엑셀 업로드                |                                                                                                    |                                        |                 |              | ~            |            |            |
| ! 엑셀 업로드 I<br>다운로드 받은   | 파일 작성<br>엑셀 양식 파일의    | 의 [작성안내] 시트의 내                                                                                                    | 용을 미리 확인 후 엑셀                          | 파일을 작성하시기 바랍!   | -ICł.        | 입로드 양        | 식 다운로드 🛓 🛛 | 엑셀 업로드 👲   |
| 주식거래내역서                 | 입력화면으로 이              | 동을 원하시는 경우, 우                                                                                                    | 축 주식거래내역서 입력                           | 비쁜을 누르십시오.      |              | 6            | 주식거래내역/    | न शब्      |
|                         |                       |                                                                                                    |                                        |                 |              |              | (대주주 주식거리  | 에 한암)      |
| 주식을 거래한 경               | 영우 양도소득세 (            | 신고와 별도로 증권거래                                                                                                    | 세를 신고납부하여야 합                           | 니다.(원천칭수된 경우는   | 제외)          |              |            |            |
| 이전                      |                       |                                                                                                    |                                        |                 |              |              |            | 장 후 다음 이동  |
|                         |                       |                                                                                                    |                                        |                 |              |              |            |            |
| 시거래내역서                  |                       |                                                                                                    |                                        |                 |              |              |            | 4          |
| 양도자산                    |                       | 6228122303                                                                                                    | - 삼성자동차                                |                 |              |              |            | 10 m       |
| (홍자중년) 발행법인             |                       |                                                                                                    |                                        |                 |              |              |            |            |
| (1) 법인명                 |                       |                                                                                                    |                                        |                 |              |              |            |            |
| 2) 사업자동목번호              |                       |                                                                                                    | ]+[ <b>1</b> 12]                       |                 |              |              |            |            |
| 좌 소재지                   |                       |                                                                                                    |                                        |                 |              |              |            |            |
| 4) 법인구분                 |                       | 상왕                                                                                                    |                                        | -) -(           | 이 법안규모       | [187]留       |            |            |
| P.74                    |                       |                                                                                                    |                                        |                 |              |              |            |            |
| බ අප(සුවුල්)            |                       |                                                                                                    |                                        |                 |              |              |            |            |
| 영수인납세자번호유               | 21                    | 추인등록번                                                                                                    | ·호 · · · · · · · · · · · · · · · · · · |                 |              |              |            |            |
| 7) 주민(법인)등목변호           |                       |                                                                                                    | 확인                                     |                 |              |              |            |            |
| 8) 사업자등록변호              |                       | C) - C                                                                                                    | - 199                                  |                 |              |              |            |            |
| 9) 주소(분접소재지)            |                       |                                                                                                    |                                        |                 |              |              |            |            |
| UR.                     |                       |                                                                                                    |                                        |                 |              |              |            |            |
| 10) 중국명                 |                       |                                                                                                    |                                        |                 |              |              |            |            |
| 11) 양도일자                |                       | and a second second sec |                                        |                 |              |              |            |            |
| 12) 주식(중자지분)수           |                       |                                                                                                    | ].                                     | (13) 단기         |              |              | 1          |            |
| (14) 9(5.7)(6)(1.7)     | (13)                  |                                                                                                    |                                        | (15) 663        |              |              |            |            |
| (1.6)                   |                       |                                                                                                    | <br>]] #                               | (17)            |              |              | 1.0        |            |
| real distances          |                       |                                                                                                    |                                        | 11/1 844        |              |              |            |            |
| ere B                   |                       |                                                                                                    |                                        |                 |              |              |            |            |
| 18) 학독일자                |                       | logar-mm-s.                                                                                                    | 81<br>7                                |                 |              |              |            |            |
| (19) 추식(출지치분)수          |                       |                                                                                                    | 4                                      | (20) 단카         |              |              | 8          |            |
| (21) 취득가액 ([19)         | *(20))                |                                                                                                    | 94                                     | (22) +          |              |              |            |            |

- ① 신고대상으로 선택한 양도자산 중에 수정할 사항이 있는 경우 주식양도소득금액계산명세서 목록에서 (☑)클릭 후 선택내용 수정 버튼을 선택하여 수정할 내용을 입력한 후 등록하기를 클릭
- ② 양도소득금액 계산명세서 작성시 다량의 양도 자산을 등록하기 위해서 업로드 양식(엑셀)을 다운로드받아 작성한 후 업로드 가능
   ☞ 업로드서식, 작성방법, 양도물건종류별 세율코드 및 주식종류 확인가능
- ③ 양도소득금액 계산명세서 목록 중 대주주 주식거래에 해당하는 자산을 선택한 이후 [주식거래내역서 입력] 버튼을 클릭
- ④ 주식거래내역서를 작성하여 저장 후 다음이동
- ⑤ 양도소득금액 계산명세서 목록에서 신고대상을 확인하고 [저장 후 다음 이동]을 클릭

#### 11. 세액계산 및 확인

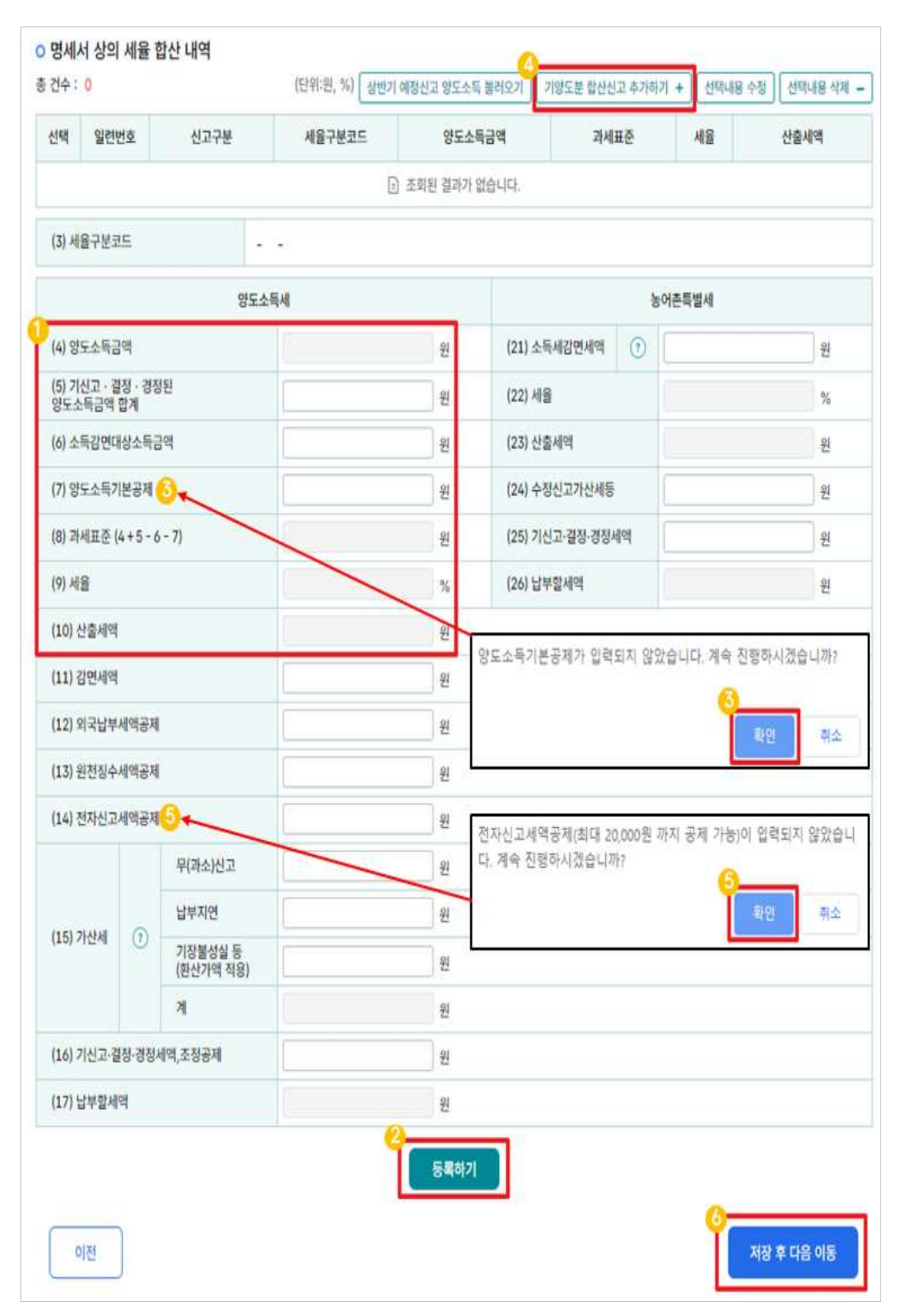

- ① 양도소득금액, 과세표준, 산출세액을 확인합니다.
- ② 입력이 누락된 곳이 없는지 확인한 후, 등록하기 버튼을 클릭합니다.
- ③ 양도소득 기본공제를 입력하지 않은 경우 팝업창 안내, 양도소득 기본공제 한도를 초과하지 않는 범위에서 입력 후 확인 버튼을 클릭합니다.
- ☞ 단, 주식 양도소득에 대한 연간 공제한도가 250만원으로 상반기 예정
   신고 또는 기 양도소득세 신고 시 공제받은 금액이 있다면 중복공제를
   받을 수 없습니다.

(공제받은 금액이 250만원에 미달하는 경우 차액은 공제가능)

- ④ [기양도분 합산신고 추가하기] 버튼을 클릭하여 기 양도신고서 존재여부를 확인합니다.
- ☞ 기 양도신고서의 양도자산이 단일세율 대상인 경우 합산신고가 불필요 하며, 누진세율인 경우 반드시 합산신고가 필요합니다.
- ⑤ 전자신고세액공제를 입력하지 않은 경우 팝업창으로 안내, 산출세액을 초과하지 않는 범위(매 예정신고시 마다 최대 20,000원 까지 공제 가능)에서 입력합니다
- ⑥ 다음화면 이동을 위해 [저장 후 다음 이동]버튼을 클릭합니다.

#### 12. 신고서 제출

- 적용세율별 양도소득금액, 과세표준, 세율, 산출세액 확인
- (합계 란) 소득금액, 과세표준, 산출세액 정상 반영 확인

|                         | 1000000000         |           | 1000      | 1/1                             |  |
|-------------------------|--------------------|-----------|-----------|---------------------------------|--|
|                         | 세율구분               | 합계        | 소계        | 63<br>중소기업(외) <mark>대</mark> 주주 |  |
| 양도소득금액                  |                    | 1,000,000 | 1,000,000 | 1,000,000                       |  |
| 기신고결정경정된양도소             | 소득금액함계             | 0         | 0         | 0                               |  |
| 소득감면대상소득금액              |                    | 0         | 0         |                                 |  |
| 양도소득 <mark>기</mark> 본공제 |                    | 0         | 0         | 0                               |  |
| 과세표준                    |                    | 1,000,000 | 1,000,000 | 1,000,000                       |  |
| 세율(%)                   |                    |           |           | 20                              |  |
| 산출세액                    |                    | 200,000   | 200,000   | 200,000                         |  |
| 감면세액                    |                    | 0         | 0         |                                 |  |
| 외국납부세액공제                |                    | 0         | 0 0       |                                 |  |
| 원천졍수세액공제                |                    | 0         | 0         | 0                               |  |
| 전자신고세액공제                |                    | 0         | 0         | 0                               |  |
|                         | 무(과소)신고            | 0         | 0         | 0                               |  |
|                         | 납부지연               | 0         | 0         | 0                               |  |
| 가산세                     | 기장불성실등<br>(환산가액적용) | 0         | 0         | 0                               |  |
|                         | 계                  | 0         | 0         | 0                               |  |
| 기신고,결정,경정세액,3           | 조정공제               | 0         | 0         | 0                               |  |
| 납부할 <mark>세</mark> 액    |                    | 200,000   | 200,000   | 200,000                         |  |
|                         | 소득세감면세액            | 0         | 0         | 0                               |  |
|                         | 세율                 | 0         | 20.00     | 20                              |  |
| 농어촌특별세                  | 산출세액               | 0         | 0         | 0                               |  |
|                         | 수정신고가산세등           | 0         | 0         | 0                               |  |
|                         | 기신고,결정,경정세액        | 0         | 0         | 0                               |  |

- 납부할 세액이 1천만원을 넘어 분할하여 납부하려는 경우,
   (17)분납 물납할 세액을 입력
- 분납은 세액이 1천만원을 초과하는 경우 2개월까지 가능합니다.

| 분납 및 자진납부                                         |                                                                                  |                                 |             |   |
|---------------------------------------------------|----------------------------------------------------------------------------------|---------------------------------|-------------|---|
| 양도소득세 납부할 세액이<br>- 납부할 세액이 2천만원<br>- 납부할 세액이 2천만원 | 이 1천만원을 초과하는 때에는 다음의 금액을<br>이하일 때 : 1천만원을 초과하는 금액<br>을 초과하는 때 : 그 세액의 50% 이하의 금4 | : 납부기한 경과 후 2개월에 분납할 수 있습니<br>액 | [C].        |   |
| 양도소득세                                             |                                                                                  |                                 |             |   |
| (16) 자                                            | 진납부할 세액                                                                          | (17) 분납 물납할 세액                  | (18) 자진납부세액 |   |
|                                                   | 200,000 원                                                                        | 0 원                             | 200,000     | 원 |
| 농어촌특별세                                            |                                                                                  |                                 |             |   |
| (25) 자                                            | 진납부할 세액                                                                          | (26) 분납 물납할 세액                  | (27) 자진납부세액 |   |
|                                                   | 0 원                                                                              | 0 원                             | 0           | 원 |
| 환급금 계좌신고                                          |                                                                                  |                                 |             |   |
| 금융기관명                                             | -선택-                                                                             |                                 |             |   |
|                                                   |                                                                                  |                                 |             |   |

☞ 납부할 세액이 2천만원 이하일 때: 1천만원을 초과하는 금액

| 소득세           |                |   |             |   |
|---------------|----------------|---|-------------|---|
| (16) 자진납부할 세액 | (17) 분납 물납할 세액 |   | (18) 자진납부세액 |   |
| 16,000,000 원  | 6,000,000      | 워 | 10.000.000  | 원 |

☞ 납부할 세액이 2천만원을 초과하는 때: 그 세액의 50% 이하의 금액

| • 양도소득세       |                |             |   |  |
|---------------|----------------|-------------|---|--|
| (16) 자진납부할 세액 | (17) 분납 물납할 세액 | (18) 자진납부세액 |   |  |
| 22,000,000 원  | 11,000,000 원   | 11,000,000  | 원 |  |

• 메시지 확인 후 신고서 접수를 완료하여 주시기 바랍니다.

| 신고서 제출이 완료되었습니다.                                                                                                    |
|----------------------------------------------------------------------------------------------------|
| 관련 증빙자료 제출방법은 다음과 같습니다.<br>① 전자파일 제출<br>(접근경로) 세금신고 > 양도소득세 신고 > 예정신고 또는 확정신고<br>> 신고부속·증빙서류 제출<br>② 서면 제출<br>부천세무서로 우편 발송하거나 세무서 방문 |
| ③ 팩스 제출(스캔 불필요)                                                                                                    |

• 신고서 접수 완료

## 13. 세금 납부하기

| 양도소득세 신고서     | 접수증      |                      |       |                     |                            |              | Homet        | ax, 국세청충팩스 |
|---------------|----------|----------------------|-------|---------------------|----------------------------|--------------|--------------|------------|
|               | 1        |                      |       |                     | 1                          |              |              |            |
| 사용자 ID        |          | xnts_user111         | 사용자   | 명                   | E  ****                    |              |              |            |
| 접수번호          | 101      | -2025-2-600001342459 | 접수일   | 빌시                  | 시 2025-01-13 21:56:45 접수결고 |              |              | 정상         |
| 제출내역          |          |                      |       |                     |                            |              |              |            |
| 상호(성명)        |          | E  ****              |       | 사업자(주f              | 민)등록번호                     | 800101-***** |              |            |
| 신고서종류         |          | 양도소득세 예정신고서          | 접수방법  |                     |                            | 인터넷(작성)      |              |            |
| 첨부한서류         |          | 1종                   |       | 신고구분 예정(중간예납) / 정기( |                            |              | 중간예납) / 정기신고 |            |
| 국세청홈택스에 위와 같  | 이 접수되었습! | -IСН.                |       |                     |                            |              |              |            |
| 🗌 접수 상세내용 확인히 | 17       |                      |       |                     |                            |              |              |            |
| 상세내역          |          |                      |       |                     |                            |              |              | (단위 : 원)   |
|               | 닫기       | 인쇄하기 신고내역 조회         | (접수증) | 납부하기                | 납부서 조희(가상계좌확인)             | 증빙           | 서류 제출        |            |

#### • 양도소득세 신고서 접수증(상세내역) 납부하기 선택

# (참고) 은행에 수납하기 위한 납부서가 필요한 경우 → 세금신고 → 신고서 조회/삭제/부속서류 → 전자신고 결과 조회 → 해당 신고서 납부서 보기 선택

| 전자신                                                                                                    | 고결과조회                                                                                                    | 피                                                                                                    |                                                                                                    |                                                                                                    |                                                                                              |                                      |                          |                  |               |          |          |           |              |            |
|----------------------------------------------------------------------------------------------------|----------------------------------------------------------------------------------------------------|----------------------------------------------------------------------------------------------------|----------------------------------------------------------------------------------------------------|----------------------------------------------------------------------------------------------------|----------------------------------------------------------------------------------------------|--------------------------------------|--------------------------|------------------|---------------|----------|----------|-----------|--------------|------------|
| · 전자신고<br>- 본인 직<br>· 동일 과세<br>- 전자신길<br>· 신고서 제<br>자세한 납<br>- 납부기한<br>· 지방세법<br>- 홍택스텔<br>· 지방세법<br>- 지방소텔 | 서면신고 내역을<br>정신고 및 세무대리<br>2간에 신고대상지<br>보석제 요청 등으로<br>내스의 [세금신고대<br>춘 부방법을 확인하시<br>신고/납부기한동 인<br>아 지난 후에는 [2<br>개신 후에는 2<br>지난 후에는 2<br>전의 「지말소득세<br>를 통해 위택스와 인<br>면의 「지말소득세 | 조회할 수 있는<br>인 신고분을<br>(본인) 또는 서<br>석제된 신고<br>역 <mark>에서 전자</mark><br>이 있는 경우[<br><del>데 데 날 분발</del><br>장장 확인은 (<br><u>사 지 날</u> 루) 화면<br>월 이후부터 기<br>체하여 지방<br>신고 이동,바른<br>사항은 주소기 | 는 서비스 입니<br>포함하여 조호<br>네무대리인이<br>서는 조회되지<br>친고와 <u>세면식</u><br><u>너 확인]을 클라</u><br><u>박 확인]을 클라</u><br><u>박 학인]을 클라</u><br><u>박 학인]을 클라</u><br>탄 이용하여<br><del>내</del> 인지방소득J<br>노득세 신고 2<br>트울 클릭하여<br>디 시·군·구청 | 니다.<br>[가능<br>각각 신고한 경우<br>1 않음<br>고 모두 조회 가<br>(S희날부)를 통해<br>(위하시기 바랍니디<br>연장 내역 조회)(<br>납부지연가산세)<br>[는 별도로 신고)<br>(등<br>(등<br>신고 가는<br>계 문의하시기 바 | : 2건 이상 조회될 수<br>능합니다.<br>반드시 신고기간 마자<br>께서 확인 가능합니다<br>를 계산 후 납부서를 3<br>해야합니다.<br>5<br>랍니다. | 있습니다.<br>이막 날 23시 :<br>·<br>·<br>· · | 30분 까지 납부하시<br>하시기 바랍니다. | 기 바랍니다.          |               |          |          |           |              |            |
| * [신고일자<br>- 신고일7<br>* PDF 청태<br>* [신고/납투                                                                   | ]<br>- 범위는 <mark>최대 1년</mark><br>로 신고간현 부속.<br><sup>[]</sup> 메뉴의 [신고부 <del>:</del>                                                                                           | <mark>까지</mark> 조회 가능<br>너류를 제출한<br>녹서류제출] 을                                                                                                    | 등<br>경우에는 [부<br>- 통해 부속서                                                                                                    | 속서류제출여부]<br>류 제출내역을 혹                                                                                                    | 에서 'Y'로 보여집니!<br>인하거 <mark>나 추가 제출</mark> 할                                                  | 다.<br>알 수 있습니다                       | e                        |                  |               |          |          |           |              |            |
| 전자신고 I<br>• <sub>세목</sub>                                                                                   | 내역조회(20                                                                                                    | 15.2.239                                                                                                    | <b>일 이후 신</b><br><sub>도소득세</sub>                                                                                                    | !고분, 로그<br>↓                                                                                                    | 인한 신고대상                                                                                      | <b>}자(본인)</b>                        | 기준으로 신고<br>* 신고일자        | 고서가 조회됩          | 2024-01       | 1-17 🛱 - | 2025-01- | 16 🛱      |              |            |
| * 사업자등                                                                                                    | 록번호/주민등록번                                                                                                    | <u>ب</u> ة ا                                                                                                    |                                                                                                    | -<br>]                                                                                                    |                                                                                              |                                      |                          |                  |               |          |          |           |              |            |
| * 정보 공개                                                                                                    | 여부                                                                                                    | ۲                                                                                                    | 여 ○부                                                                                                    | ④ 정보 공개 대                                                                                                    | 배상 : ① 신고내역의 :                                                                               | 상호(성명) 항목                            | 록 ② 접수증의 상호              | (성명), 사업자번호      | , 사용자 ID, 사용지 | 명 항목     |          |           |              | 조희         |
| * 접수구분                                                                                                    |                                                                                                    | ۲                                                                                                    | 전자신고                                                                                                    | ○ 서면신고 (                                                                                                    | <mark>🕒 서</mark> 면신고 : 방문(서                                                                  | 면), 일반우편                             | (서면) 등으로 신고              | 한 세금신고           |               |          |          |           |              |            |
| 총 <mark>24</mark> 건의 신                                                                                      | 고 <mark>내역</mark> 이 있습니                                                                                                    | <b>-</b> }.                                                                                                    |                                                                                                    |                                                                                                    |                                                                                              |                                      |                          |                  |               |          |          |           | 10           | ) 건 🗸 🕺 확인 |
| 과세연월                                                                                                    | 신고서<br>종류                                                                                                    | 신고구분                                                                                                    | 신고유형                                                                                                    | 상호<br>(성명)                                                                                                    | 사업자(주민)<br>등록번호                                                                              | 접 <mark>수</mark> 방법                  | 접수일시                     | 접수번호<br>(신고서보기)  | 접수서류          | 접수증      | 납부서      | 제출자ID     | 부속서류<br>제출여부 | 지방<br>소득세  |
| 2024년1월                                                                                                    | 양도소득세 …                                                                                                    | 예정(중…                                                                                                    | 정기신고                                                                                                    | 테스트개인…                                                                                                    | 800101-****···                                                                               | 모바일                                  | 2025-01-1                | <u>101-2025-</u> | 접수서류 2종       | 보기       | 보기       | xnts_use  | N            | 신고         |
| 2024111                                                                                                    | 야도스트네                                                                                                    | 에저(즈                                                                                                    | 저기시고                                                                                                    | 테스트개이                                                                                                    | 900101-****                                                                                  | OIEIul/                              | 2025-01-0                | 101-2025-        | 저스너르 2조       | 87       | 871      | wate upon | N            | ALZ        |

## 13-1. 납부할 세액 조회/납부

| Hom                                                                                                    | 국세청홈텍스<br>eTax                                                                                        |                                                                                                    | 검색이                                                                                                    | 를 입력하세요!                                                                                                    | _                                                                                       |                                                                                         |                          |        |          | 우 <mark>.</mark><br>나의 홈택 | 객스 전체메뉴   |
|----------------------------------------------------------------------------------------------------|----------------------------------------------------------------------------------------------------|----------------------------------------------------------------------------------------------------|----------------------------------------------------------------------------------------------------|----------------------------------------------------------------------------------------------------|-----------------------------------------------------------------------------------------|-----------------------------------------------------------------------------------------|--------------------------|--------|----------|---------------------------|-----------|
| 계산서·영수                                                                                                    | ≻중·카드 ∨                                                                                               | 증명.등록·신                                                                                                    | 신청 🗸 세금신과                                                                                                    | 1 × 납부·고지·환급                                                                                                    | ^ 지급명                                                                                   | 령세·자료·공익법인 >                                                                            | 장려금·연말정산·기부금             | ¥      | 상담·불복·제보 | . ~ 세무더                   | H리·납세관리 > |
| 세금납부                                                                                                    |                                                                                                    |                                                                                                    | 세금납부                                                                                                    | 1                                                                                                    |                                                                                         |                                                                                         |                          |        |          |                           |           |
| 납부내역/                                                                                                    | 세액계산                                                                                                  |                                                                                                    | 나비하 네                                                                                                    | 애ㅈ치나ㅂ                                                                                                    |                                                                                         | тацин                                                                                   |                          | FLOI   | 네그 나버    |                           |           |
| 국세환급                                                                                                    |                                                                                                    |                                                                                                    | 입구월 세                                                                                                    | 끡 오외/답구                                                                                                    |                                                                                         | 사건답구                                                                                    |                          | 니킨     | 세금 답구    |                           |           |
| 국세고지                                                                                                    |                                                                                                    |                                                                                                    | 납부서 발                                                                                                    | 급내역 조회                                                                                                    |                                                                                         | 원천세 관련 지방소득세                                                                            | 납부                       |        |          |                           |           |
| <ul> <li>오회</li> <li>(전자</li> <li>(법부</li> <li>업부</li> <li>업부</li> <li>업부</li> <li>업부</li> <li>업부</li> <li>감독</li> <li>법택</li> <li>법택</li> <li>법택</li> <li>법택</li> <li>법택</li> <li>법택</li> <li>법택</li> <li>법택</li> </ul> | 신고) 신고납부기<br>고지서) 고지서에<br>기한 연장 승인되<br>한 세금은 취소할<br>다.에 접속한 본인<br>기한까지 미남된<br>명의 카드(또는 7<br>간하등 연장은 납 | 1한(기한 후 신고는<br>이 기재된 납부기한(<br>더라도 전제 납부할<br>가:00~23:30 (22A<br>수 없으며, 카드 관<br>납부세액의 신용가<br>명의의 계좌 또는<br>금액은 가산세가 1<br>예좌)로 납부를 원히<br>각 본인 주민번호로<br>부기한 만료 3일 전 | : 당일)까지만 조회 가능히<br>이 지나면 <납부기한>, <<br>한 세액으로 표기되오니 날<br>가려 수수로는 납부자가 탁<br>드 0.8%, 체크카드 0.5?<br>카드로만 납부할 수 있으<br>부과됩니다.)<br>하시는 경우, 카드(또는 계<br>: 가입한 공동인증서로 접<br>갑까지 가능하며, 납부기한 | H며, 납부기한이 지난 후에는 [X<br>남부 회 세액>이 재계산되어 당<br>: 부 시 유의하시기 바랍니다.<br>2 07시 이후 확인 가능)이며, 가<br>남당하여야 합니다.<br>6 입니다.(신용카드 함부 수수료<br>며, 금액을 나누어 일부만 납부[<br>좌) 명의자로 홈텍스 로그인 후<br>속하여 납부하시기 바랍니다.<br>1 연장[신고분,고지분] 화면을 이 | 진납님) 화면을<br>호 고지서의 내용<br>상계좌 이제시간!<br>별도, 각 신용카<br>[ 수도 있습니다.<br>타인세금 납부] [<br>용하시기 바랍니 | 기용하여 납부지연가산세를 계신<br>과 다르게 조회됩니다.<br>르 금융기관에 따라 차이가 있습<br>드사 문의)<br>메뉴를 이용하시기 바랍니다<br>다. | 난 후 납부서를 작성하여 납부하<br>니다. | 시기 바랍니 | 44.      | (                         | 안내사항 펼침 💙 |
| * 납부결과                                                                                                    | 반영에 10분 이<br>납부할 총 건                                                                                  | 상 소요될 수 있으<br> 수 및 금맥   •                                                                                                    | 으며, 납부결과는 <mark>[납부]</mark><br>납부할 건수 : 80 건 ·                                                                                                    | <u> </u>                                                                                                    | 니다.<br>50 원                                                                             | <u>조희</u>                                                                               |                          |        |          |                           |           |
| 총 0 건, 0                                                                                                    | 원 선택하셨습니                                                                                              | IC}.                                                                                                    |                                                                                                    |                                                                                                    |                                                                                         |                                                                                         |                          |        |          | ١                         | 납부서 다건 출력 |
|                                                                                                    | 과세구분                                                                                                  | 세목                                                                                                    | (직전)납부기한                                                                                                    | 납부할 세액                                                                                                    | 납부세액                                                                                    | 전자납부번3                                                                                  | 호 기납부                    | 세액     | 귀속연월     | 관서명(코드)                   | 담당자       |
| D                                                                                                    | 정기신고                                                                                                  | 양도소득세                                                                                                    | 2025-01-31                                                                                                    | 265,684,000                                                                                                    |                                                                                         | 0126-2412-3-22-8                                                                        | 39210766                 | 0      | 2024-01  | 부천(130)                   | 조돌자()     |
|                                                                                                    | 정기신고                                                                                                  | 양도소득세                                                                                                    | 2025-02-28                                                                                                    | 94,660,000                                                                                                    |                                                                                         | 0126-2412-3-22-8                                                                        | 39210774                 | 0      | 2024-01  | 부천(130)                   | 서보송()     |
|                                                                                                    | 정기신고                                                                                                  | 양도소득세                                                                                                    | 2025-02-28                                                                                                    | 133,020,000                                                                                                    |                                                                                         | 0126-2501-3-22-8                                                                        | 39210909                 | 0      | 2024-01  | 부천(130)                   | 서시임()     |

## 13-2. 가상계좌번호를 이용하는 경우

→ 납부할 세액 조회/납부 목록에서 해당 건 선택

|   | 과세구분 | 세목    | (직전)납부기한   | 납부할 세액        | 납부세액 | 전자납부번호                  | 기납부세액 | 귀속연월    | 관서명(코드)  | 담당지  |
|---|------|-------|------------|---------------|------|-------------------------|-------|---------|----------|------|
| ) | 정기신고 | 양도소득세 | 2025-01-31 | 265,684,000   |      | 0126-2412-3-22-89210766 | o     | 2024-01 | 부천(130)  | 조돌자  |
| 0 | 정기신고 | 양도소득세 | 2025-02-28 | 94,660,000    |      | 0126-2412-3-22-89210774 | 0     | 2024-01 | 부천(130)  | 서보송  |
| D | 정기신고 | 양도소득세 | 2025-02-28 | 133,020,000   |      | 0126-2501-3-22-89210909 | o     | 2024-01 | 부천(130)  | 서시임( |
| 0 | 정기신고 | 양도소득세 | 2025-02-28 | 10,000,000    |      | 0126-2409-3-22-89202737 | 0     | 2024-01 | 부천(130)  | 호코임( |
| 0 | 정기신고 | 양도소득세 | 2025-04-30 | 6,000,000     |      | 0126-2501-3-22-89210956 | o     | 2024-01 | 부천(130)  | 호코임  |
| D | 정기신고 | 상속세   | 2025-01-31 | 733,875,000   |      | 0126-2407-1-32-89201764 | 0     | 2024-07 | 중부(201)  | 파자차  |
| D | 정기신고 | 상속세   | 2025-01-31 | 173,145,000   |      | 0126-2407-1-32-89201923 | 0     | 2024-07 | 남부천(152) |      |
|   | 정기신고 | 상속세   | 2025-01-31 | 299,327,380   |      | 0126-2407-1-32-89201921 | 0     | 2024-07 | 남부천(152) |      |
| ) | 정기신고 | 상속세   | 2025-02-28 | 3,901,825,000 |      | 0126-2408-1-32-89202340 | o     | 2024-08 | 중부(201)  | 파자차  |
| Ĵ | 정기신고 | 상속세   | 2025-02-28 | 3,962,000     |      | 0126-2408-1-32-89202341 | o     | 2024-08 | 진주(613)  | 한서임( |

| 정기신고   | 양도소득세 | 2025-01-31 |               | B-T-Al-M    | 전지입구전호                  | 기비구세력 | 1404    | 전지정(고프)  | 884   |
|--------|-------|------------|---------------|-------------|-------------------------|-------|---------|----------|-------|
| 정기신고   | 양도소득세 | 2025-01-31 | 0/5 (0/ 000   |             |                         |       |         |          |       |
|        |       |            | 265,684,000   |             | 0126-2412-3-22-89210766 | 0     | 2024-01 | 부천(130)  | 조돌자() |
| 정기신고   | 양도소득세 | 2025-02-28 | 94,660,000    |             | 0126-2412-3-22-89210774 | 0     | 2024-01 | 부천(130)  | 서보송() |
| ✓ 정기신고 | 양도소득세 | 2025-02-28 | 133,020,000   | 133,020,000 | 0126-2501-3-22-89210909 | 0     | 2024-01 | 부천(130)  | 서시임() |
| 정기신고   | 양도소득세 | 2025-02-28 | 10,000,000    |             | 0126-2409-3-22-89202737 | 0     | 2024-01 | 부천(130)  | 호코임() |
| 정기신고   | 양도소득세 | 2025-04-30 | 6,000,000     |             | 0126-2501-3-22-89210956 | 0     | 2024-01 | 부천(130)  | 호코임() |
| 정기신고   | 상속세   | 2025-01-31 | 733,875,000   |             | 0126-2407-1-32-89201764 | 0     | 2024-07 | 중부(201)  | 파자차() |
| 정기신고   | 상속세   | 2025-01-31 | 173,145,000   |             | 0126-2407-1-32-89201923 | 0     | 2024-07 | 남부천(152) |       |
| 정기신고   | 상속세   | 2025-01-31 | 299,327,380   |             | 0126-2407-1-32-89201921 | 0     | 2024-07 | 남부천(152) |       |
| 정기신고   | 상속세   | 2025-02-28 | 3,901,825,000 |             | 0126-2408-1-32-89202340 | 0     | 2024-08 | 중부(201)  | 파자차() |
|        | 상송세   | 2025-02-28 | 3 962 000     |             | 0126-2408-1-32-89202341 | 0     | 2024-08 | 진주(613)  | 한서임() |

• 가상계좌번호 SMS 전송 시 팝업으로 계좌 안내

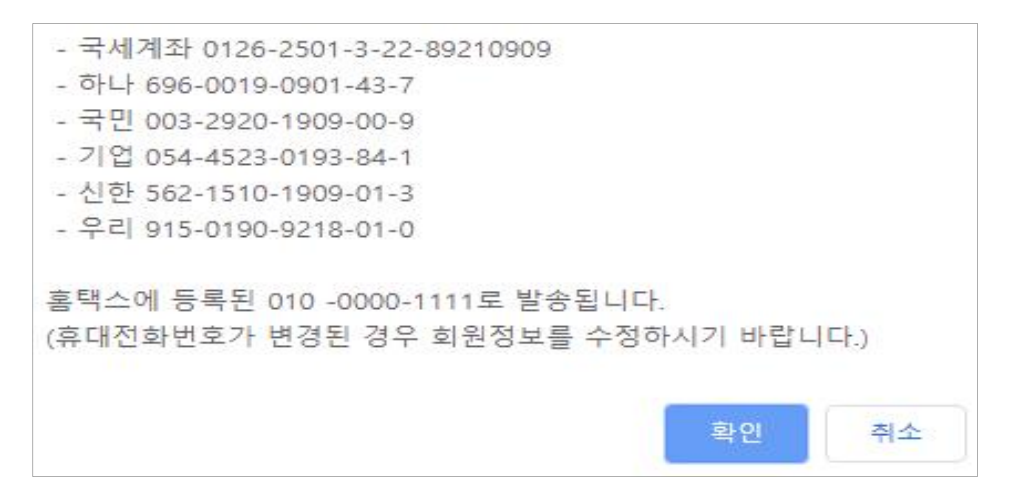

# 13-3. 홈택스에서 납부메뉴 이용시 납부하기 선택→ 공동인증서(금융인증서) 추가 인증 필요

|   | วเปลาย | ui e  | /지저\나ㅂ기차   | 나비하 내에        | 나님 비해       | 저지나비비송                  | 기나님 비해 | 기소여의    |          | CHEHTL |
|---|--------|-------|------------|---------------|-------------|-------------------------|--------|---------|----------|--------|
|   | 과제구준   | 제속    | (직진)입구기안   | 입구일 세액        | 립루세액        | 신사급부인호                  | 기급루세액  | 귀속연결    | 편지영(고드)  | 임망자    |
|   | 정기신고   | 양도소득세 | 2025-01-31 | 265,684,000   |             | 0126-2412-3-22-89210766 | 0      | 2024-01 | 부천(130)  | 조돌자(   |
|   | 정기신고   | 양도소득세 | 2025-02-28 | 94,660,000    |             | 0126-2412-3-22-89210774 | 0      | 2024-01 | 부천(130)  | 서보송(   |
|   | 정기신고   | 양도소득세 | 2025-02-28 | 133,020,000   | 133,020,000 | 0126-2501-3-22-89210909 | 0      | 2024-01 | 부천(130)  | 서시임(   |
|   | 정기신고   | 양도소득세 | 2025-02-28 | 10,000,000    |             | 0126-2409-3-22-89202737 | 0      | 2024-01 | 부천(130)  | 호코임(   |
|   | 정기신고   | 양도소득세 | 2025-04-30 | 6,000,000     |             | 0126-2501-3-22-89210956 | 0      | 2024-01 | 부천(130)  | 호코임(   |
|   | 정기신고   | 상속세   | 2025-01-31 | 733,875,000   |             | 0126-2407-1-32-89201764 | 0      | 2024-07 | 중부(201)  | 파자차(   |
| D | 정기신고   | 상속세   | 2025-01-31 | 173,145,000   |             | 0126-2407-1-32-89201923 | 0      | 2024-07 | 남부천(152) |        |
| D | 정기신고   | 상속세   | 2025-01-31 | 299,327,380   |             | 0126-2407-1-32-89201921 | 0      | 2024-07 | 남부천(152) |        |
| כ | 정기신고   | 상속세   | 2025-02-28 | 3,901,825,000 |             | 0126-2408-1-32-89202340 | 0      | 2024-08 | 중부(201)  | 파자차(   |
|   | 정기신고   | 상속세   | 2025-02-28 | 3,962,000     |             | 0126-2408-1-32-89202341 | 0      | 2024-08 | 진주(613)  | 한서임(   |

• 안내 팝업 생성

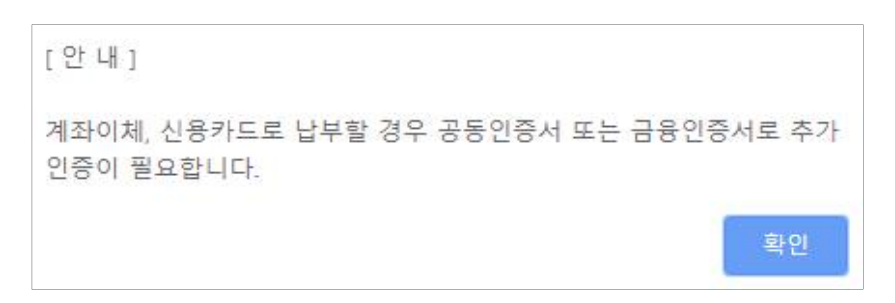

#### 13-3. 납부하기

| 납부 확인 |                         | $\times$ |
|-------|-------------------------|----------|
|       |                         |          |
|       | <b>10,500원</b> 을 납부합니다. |          |
|       |                         |          |
|       |                         |          |
|       | [ 닫기] <b>납부하기</b>       |          |

## 13-4. 국세 인터넷 납부

| ≡ 신고/납부                  | 🗧 빠르고 간편한 통합                                    | 납부서비스 인터넷지로 - Intern                      | et Explorer              |                                                        | _ = >        |         |                |
|--------------------------|-------------------------------------------------|-------------------------------------------|--------------------------|--------------------------------------------------------|--------------|---------|----------------|
| 😔 전자납부번호                 | https://www.giro.                               | or.kr/tax/national/index.jsp?msg          | =MjAxNzAzMjAxM           | DU2MDkwMTEwMDAxNDgwMDAwMDAwMDAw                        | MDAwMDAwMGdh | 음<br>응말 | = QUICK        |
| 납부년도                     | 국세 인터넷                                          | 빈 납부                                      |                          |                                                        | GIRO         | ^       | 현금<br>역스주      |
| 2017 🗸                   |                                                 |                                           |                          |                                                        |              |         |                |
| ⊙ 민적사항정보                 | <ul> <li>이용약관 및 개인</li> <li>고지내역을 확인</li> </ul> | 신성보저리방침 등을 읽어보신 후<br>하시고 납부계좌 및 계좌비밀번3    | 동의에 제크하시기<br>5를 입력한 후 즉시 | '바랍니다.<br>납부 버튼을 클릭해 주시기 바랍니다.                         |              |         | 연말정산           |
| ★ 사업자등록번호                | ■ 관련법규에 따라                                      | 납부하신 후에는 취소하실 수 없                         | 습니다.                     |                                                        |              |         | 간소화            |
| * 주민등록번호                 | ▶ 모두 동의                                         |                                           |                          |                                                        | 1            |         | 0              |
| ♀ 세금납부정보                 | ☑ 인터넷지트                                         | 르이용약관 <u>상세보기</u>                         | ☑ 개인정보 제37               | 가제공동의 <u>상세보기</u>                                      |              |         | 근로장려금<br>자녀장려금 |
| ●세무서                     | ☑ 개인정보시 ☑ 개인정보 :                                | 하다당심 <u>상세보기</u><br>수집 및 이용동의 <u>상세보기</u> | ☑ 고유식멸정보<br>☑ 이용자정보 제    | 수집 및 이용등의 <u>상세보기</u><br>공 및 공인인증서 활용동의 약관 <u>상세보기</u> |              |         | 0              |
| •                        |                                                 | -                                         |                          |                                                        |              |         | 로그아웃           |
| 농어촌특별세                   | 회계연도                                            | 2017                                      | 세목코드                     | 1703222                                                |              |         | ð              |
| * 합계                     | 징수기관명                                           | 북대전                                       | 납세자번호                    |                                                        |              |         | 0              |
| - 01-92-01-14            | 납세자성명                                           |                                           | 납부자번호                    |                                                        |              |         | 접기 ^           |
| - 납부년월은 납북               | 납부금액(원)                                         | 10                                        | 본세(원)                    |                                                        | 10           |         |                |
| - 납부할 세액은 1<br>- 납부결과확인과 | 농특세(원)                                          | 0                                         | 교육세(원)                   |                                                        | 0            |         |                |
| - 기한후 납부하는<br>- 신용카드 납부시 | 실납부자 성명                                         | 2                                         | 실납부자 주민<br>등록번호          | (사업자)                                                  |              |         |                |
|                          | 3 결제수단선                                         | 택 이계좌이체                                   | ○ 신용카드                   |                                                        |              | ~       |                |

| 실납부자 성명                                         | 실납부자 주민(사업자)<br>등록번호                                         |  |  |  |  |  |  |  |  |  |
|-------------------------------------------------|--------------------------------------------------------------|--|--|--|--|--|--|--|--|--|
| 결제수단선택                                          | ● 계좌이체 ○ 신용카드                                                |  |  |  |  |  |  |  |  |  |
| * 실납부자 주민(사업자)등록번호로 발급된 공인인증서를 사용하여 납부하시기 바랍니다3 |                                                              |  |  |  |  |  |  |  |  |  |
| 금융회사명       동합은행 ✓         365일 00:30 ~ 23:30   |                                                              |  |  |  |  |  |  |  |  |  |
| 통신상태 <sup>정</sup> 실                             |                                                              |  |  |  |  |  |  |  |  |  |
| 납부계좌번호                                          | 111                                                          |  |  |  |  |  |  |  |  |  |
| 계좌비밀번호                                          | ••••                                                         |  |  |  |  |  |  |  |  |  |
| 긴급연락처                                           | *납부결과 안내 등 민원관리를 위하여 연락가능한 휴대폰번호를 정확히 입력하여 주시기 바랍니다.<br>010  |  |  |  |  |  |  |  |  |  |
| 계좌번호 및 비밀번호를 키                                  | 호드로 직접입력하여 납부 4 기 바랍니다.(자동 입력된 계좌번호 및 비밀번호로 납부볼가)<br>답부하기 취소 |  |  |  |  |  |  |  |  |  |

 ① 모두 동의 클릭 후 ② 계좌이체 또는 신용카드 선택 ③ 납부에 필요한 내용을 입력 후 ④ 납부하기를 클릭합니다.

## 13-5. 전자서명 내용 확인

| ≡ 신고/납부                                                                                                    | 크 국세납부                                                                                                    | 자진납부 -                                                                               | -n                              |                                                                                                    |
|----------------------------------------------------------------------------------------------------|----------------------------------------------------------------------------------------------------|--------------------------------------------------------------------------------------|---------------------------------|----------------------------------------------------------------------------------------------------|
| 전자납부번호                                                                                                    | ♥ 빠르고 간편한 통합납부서비스 인터넷 ▲ https://www.giro.or.kr/tax/national/                                                                                                    | 지로 - Internet Explorer                                                               | 도움말                             | ≡ QUICK                                                                                                    |
| <ul> <li>전자납부번호</li> <li>납부년1</li> <li>2017 ✓</li> <li>인적사항정도</li> <li>사업자등록</li> <li>주민등록번</li> <li>세금납부정도</li> <li>세무서</li> <li>농어촌특별세</li> <li>함계</li> <li>이용안내</li> <li>나보호 비용</li> </ul> | · https://www.giro.or.kr/tax/national/           긴급연락처           · 계좌번호 및 비밀번호를 키보드로 2           · 계좌번호 및 비밀번호를 키보드로 2           · · 계좌번호 및 비밀번호를 키보드로 2           · · · · · · · · · · · · · · · · · · · | ndex.jsp?msg=MJAxNzAzMjgxOTI4NDIwMTEwMDAxNDgwMDAwMDAwMDAwMDAwMDAwMDAwMDAwMDAwMDAwMDA | 日本部             ・             ・ | <ul> <li>■ OUICK</li> <li>현금</li> <li>영수증</li> <li>●</li> <li>●</li>     &lt;</ul> |
| - 납부결과획<br>- 납부결과획<br>- 기한후 납박<br>- 신용카드 법                                                                                                    | (+ 8)2017년 1월 지방세입금 신<br>* (수정)2017년 1월 지방세입금 신<br>회사소개   오시는걸   이동약관   개인                                                                                                    | 확 인 취 소         2017.01.16           정보처리방침 고객서비스현장 저작권정책         원격지원서비스 오류조치사항     |                                 |                                                                                                    |

## 13-6. 납부결과 확인(<sub>완료</sub>)

| Hometax, 국세청홈택스 | 조회/발급                                       | 민원증명                                                  | 신청/저            | 출 신고/                         | 납부 상담/         | / 제보          |                | • 9     |                      |
|-----------------|---------------------------------------------|-------------------------------------------------------|-----------------|-------------------------------|----------------|---------------|----------------|---------|----------------------|
| ≡ 신고/납부         | 중 빠르고 간편한 통합<br>▲ https://www.giro.         | <mark>'납부서비스 인터넷지로</mark><br>or.kr/tax/national/index | Interne         | et Explorer<br>=MjAxNzAzMjgxO | TI4NDIwMTEwMDA | xNDgwMDAwMDAv | vMDAwMDAwMDAwl | MGdhbm  |                      |
| 자진납부            | ■ <b>납부결과</b><br>■ 요청하신 납부                  | <b>: 정상납부</b><br>가 정상적으로 완료되었                         | [습니다.           |                               |                |               |                | ^       | ≡ QUICK<br>현금<br>영수증 |
| • 신용카드 납부시 개인으  | 회계연도                                        | 2017                                                  |                 | 세목코드                          | 1703122        |               |                |         | 0                    |
| • 결정구분 알아보기 클릭  | 징수기관명                                       | 북대전                                                   |                 | 납세자번호                         | ******         |               |                |         | 연말정산<br>간소화          |
| <전자신고 하였거나 닙    | 납세자성명                                       |                                                       |                 | 납부자번호                         | *****          |               |                |         |                      |
| ⊙ 자진납부하기        | 납부세액(원)                                     |                                                       | 0               | 본세(원)                         |                |               |                | 0       | 근로장려금                |
| 😔 전자납부번호        | 농특세(원)                                      |                                                       | 0               | 교육세(원)                        |                |               |                | 0       | NEVALA               |
| 납부년도            | * 국세청 홈택스의                                  | 납부결과 조회화면에서                                           | 국세전자            | 납부확인서를 출력                     | 하여 납부증빙서류로     | 리사용할 수 있습니다   | <b>-</b> }.    |         | 0                    |
| 2017 🗸 3        |                                             |                                                       | -               | -                             |                |               |                |         | 로그아웃                 |
| ♀ 민적사항정보        | <ul> <li>납부계좌 조료</li> <li>나보시 사용</li> </ul> | 회하시기 전에 반드시 이<br>하여더 계좌의 축근내용                         | ŀ래 사항을<br>을 조히하 | 을 유의하시기 바랍!<br>식 수 있습니다       | 니다.            |               |                |         | 0                    |
| * 사업자등록번호       | 단, 해당 은형<br>용하시기 바                          | 행사정이나 계좌상의 제<br>라니다.                                  | 한조치로            | 정상적으로 조회되                     | 지 않을 수 있습니다    | .보다 정확한 조회는   | 은행 인터넷뱅킹을 이    | 1       | 집기 ^                 |
| * 주민등록번호 7      | ■ 응답코드에 [                                   | 따라, 표시되는 확인창 니                                        | 배용을 반 <u></u>   | E시 참고하시기 바                    | 랍니다.           |               |                |         |                      |
| 😏 세금납부정보        |                                             | Intel                                                 |                 |                               | i u 제외에 추      |               | Mittuiniul +   | =       |                      |
| *세무서 불          | <del>ا</del>                                | 한다명<br>참으해                                            |                 | 1<br>                         | [무세와면오<br>해    |               | 세숙비밀면오         | 1       |                      |
| *               | ÷                                           | 920                                                   |                 | 585                           | 6              |               |                | <u></u> |                      |
| 농어촌특별세          |                                             |                                                       |                 | 조희히                           | 121            |               |                |         |                      |

## Ⅱ. 신고 부속서류 제출하기

1. 증권사 HTS → 2. 국세청 홈택스 → 3. 로그인 → 4. 세금신고 → 5. 신고 부속서류 제출 → 6. 신고부속서류 제출하기 → 7. 부속서류 업로드

#### 1. 증권사 HTS

|                                                                                      | 증권                                                                                                    | 사 예정신고                      | 안내 공지                           |                       |  |  |  |  |  |  |  |
|--------------------------------------------------------------------------------------|----------------------------------------------------------------------------------------------------|-----------------------------|---------------------------------|-----------------------|--|--|--|--|--|--|--|
| - [상경                                                                                | <b>주식 잉</b><br>당) 대주주 및 경                                                                                             | 향 <b>도소득세 여</b><br>장외거래한 소역 | <b>  정신고 안내</b><br>백주주, (비상장) 5 | 모든 주주 -               |  |  |  |  |  |  |  |
| 2025년 2월<br>양도하여 발<br>※ 신고·납북                                                        | 2025년 2월은 주권상장법인 대주주 등이 '24년 하반기(7월~12월)에 주식을<br>양도하여 발생한 소득에 대하여 양도소득세를 신고·납부하는 달입니다.<br>※ 신고·납부기한 : ~ 2025.2.28.(금) |                             |                                 |                       |  |  |  |  |  |  |  |
| 양도소득세는 국세청 홈택스(PC) 또는 손택스(모바일)에서 쉽고 편리하게 신고·<br>납부할 수 있습니다.<br><주식 양도소득세 예정신고·납부 대상> |                                                                                                    |                             |                                 |                       |  |  |  |  |  |  |  |
|                                                                                      | 상장                                                                                                    | 주식                          | 비상장                             | 상주식                   |  |  |  |  |  |  |  |
| 구분                                                                                   | 장내거래                                                                                                    | 장외거래                        | K-OTC시장                         | K-OTC시장 外             |  |  |  |  |  |  |  |
| 대 주 주                                                                                | 0                                                                                                    | 0                           |                                 |                       |  |  |  |  |  |  |  |
| 소액주주                                                                                 | Х                                                                                                    | 0                           | (중소·중견기업<br>제외*)                | 0                     |  |  |  |  |  |  |  |
| * 중소·중견기<br><u>상담문의</u>                                                              | 업 주식을 지분율 4<br>국번없이 126                                                                                               | % 미만&시가총액<br>거 전자신고 기       | 50억원 미만 보유한<br>아이드 국세청 홈        | 주주가 양도시 제외<br>택스 바로가기 |  |  |  |  |  |  |  |

• 4.세금신고 화면까지는 'I. 신고·납부하기' 화면과 동일

## 5. 신고부속서류 제출

| न्यायेयेब्य<br>HomeTax  | 검색어를 입력하세요!       |                             | 우 <mark>수</mark> = 프<br>나의 홈백스 전체 | -<br> 메뉴 |
|-------------------------|-------------------|-----------------------------|-----------------------------------|----------|
| 계산서·영수증·카드 > 증명·등록·신청 > | 세금신고 ^ 납부·고지·환급 ~ | 지급명세·자료·공익법인 > 장려금·연말정산·기부금 | ~ 상담·불복·제보 ~ 세무대리·납세관리            |          |
| 신고서 조회/삭제/부속서류          | 신고서 조회/삭제/부속서류    |                             |                                   |          |
| 부가가치세 신고<br>종합소득세 신고    | 전자신고 결과 조회        | 신고부속서류 제출                   | 전자신고 접수증・납부서 출력                   |          |
| 양도소득세 신고<br>원천세 신고      | 전자신고 삭제 요청        | 신그내용확인 진행상황 조회              |                                   |          |

## 6. 신고부속서류 제출하기

| 신고 부속                                                                               | 서류 제출                                                                                                    |                                                                                                    |                                                                                                    |                                                                        |                        |                       |                   |           |              |          |
|-------------------------------------------------------------------------------------|----------------------------------------------------------------------------------------------------|----------------------------------------------------------------------------------------------------|----------------------------------------------------------------------------------------------------|------------------------------------------------------------------------|------------------------|-----------------------|-------------------|-----------|--------------|----------|
| - 세금 112/시백<br>- 신고가전 중 신<br>- 세우대의인터<br>- 보유턴 세종<br>- 인구체목적<br>- 신구체목적<br>- 체출한 부슈 | 대한 부수 · 중인시위로<br>(고서용 대시 체용한 관<br>신고한 경우에도 (소서)<br>영영<br>영상 (고려복 중 · 부수<br>(영부하시), 등 중리하여 (<br>사용에 대한 도로 시에하 | NETE AND<br>VA - BUA<br>2010 VA - BUA<br>2010 VA - BUA<br>400 (52 VA<br>55) VA - BUA<br>55) VA - BUA | 5 입니다.<br>위도 세도 제도<br>위도 제도 제도<br>도쿄 제도 제도<br>도쿄 제도 제도<br>도쿄 제도 제도<br>도쿄 제도 제도<br>도쿄 제도 제도<br>도쿄 제도 제도<br>도쿄 제도 제도<br>도쿄 제도 제도<br>도쿄 제도 제도<br>도쿄 제도 제도<br>도쿄 제도 제도<br>제도 제도<br>제도 제도<br>제도 제도<br>제도 제도<br>제도 제도<br>제도 제도<br>제도 제도<br>제도 제도<br>제도 제도<br>제도 제도<br>제도 제도<br>제도 제도<br>제도 제도<br>제도<br>제도 제도<br>제도<br>제도<br>제도<br>제도<br>제도<br>제도<br>제도<br>제도<br>제도<br>제도<br>제도<br>제도<br>제 | 약에며 합니다.<br>인습니다.<br>11 버전을 이용다여 제품<br>전육시 가장 역스번호를 부대<br>출내적도가, 여존 아용 | 29 스탠일이 빠스세클로 2        | 1b                    |                   |           |              |          |
| 제출대상 신기                                                                             | 2 द द                                                                                                    |                                                                                                    |                                                                                                    |                                                                        |                        |                       |                   |           |              |          |
| - 신고알차                                                                              |                                                                                                    | 2024-01-24                                                                                                    | <b>D</b> -                                                                                                    | 2025-01-16 🛅                                                           | 44                     |                       | 994499 ·          |           |              |          |
| 사업자동통연                                                                              | s [                                                                                                    | 14                                                                                                    |                                                                                                    |                                                                        | 00540s                 |                       | 600103            | 2.4       |              |          |
| - 89 23999                                                                          |                                                                                                    | 0 H O H                                                                                                    | 0 == =                                                                                                    | 1 18 2 10 11 2 MAAR 187                                                | eni scalarzi 104 o 104 | কণ ওজারায়া, ধারমান্য | R, 41875 ID, 4187 | 11 M H    |              |          |
| · 24 전제 선고도                                                                         | (10) TOP-101                                                                                                 |                                                                                                    |                                                                                                    |                                                                        |                        |                       |                   |           | 30           | ti - Rti |
| 7423                                                                                | 신기서<br>종류                                                                                                    | 신고<br>구분                                                                                                    | 선고<br>유명                                                                                                    | 82<br>(92)                                                             | 사업지(주민)<br>등록변호        | 신고서<br>입수면호           | 20-8              | 제출자<br>구분 | 제품자<br>1D    | V448     |
| 2024년1월                                                                             | 15044400-                                                                                                    | 40(92~                                                                                                    | 8787                                                                                                    | 电合机冲台发行中间                                                              | 000101                 | 101-2025-2-6000-      | [ 921 ]           | .82       | ants_uper111 | (1997A2) |
| 2024년1월                                                                             | USARA NO-                                                                                                    |                                                                                                    | 8782                                                                                                    | 18-16-10((3())(47-10)                                                  | 600101                 | 101-2025-2-6000       | 227               | 100       | ants_special | BANKIN . |

## 7. 부속서류 업로드

| <ul> <li>부속서류 제출 방         <ul> <li>(파업제출) '파(<br/>가능하5</li> <li>(팩스제출) '가(<br/>부속서류</li> <li>청부한 내용은 육</li> <li>부속서류는 한번</li> <li>[부속서류 제출하</li> </ul> </li> </ul> | 법<br>실선택' 버튼을 클릭하여 PC에 저징<br>그로 이미지 파일(jpg, bmp, gif, ti<br>상 팩스번호 발급' 버튼을 클릭하여<br>루를 전송한 다음 '텍스가져오기' 버<br>안으로 식별 가능해야 합니다.<br>제출시 50M로 제한되니, 50M 초4<br>기] 후 추가제출할 경우, 제출내역의 | [된 부속서류(증빙서류 포함)를 불러올 수 있<br>f, png 등)은 자동으로 PDF 변환 후 제출된<br>가상 텍스번호를 발급 받을 수 있으며, 발급<br>튼을 클릭하여 수신한 부속서류를 확인 후 7<br>라시에는 2개 이상의 파일로 나눠서 제출하시<br>[ [부속서류 추가 제출하기]로 계속 제출 가능 | 으며, PDF 파일만 제출<br>니다.<br>받은 가상 팩스번호로<br>배출합니다.<br>니기 바랍니다.<br>5합니다. |
|----------------------------------------------------------------------------------------------------|----------------------------------------------------------------------------------------------------|----------------------------------------------------------------------------------------------------|---------------------------------------------------------------------|
|                                                                                                    |                                                                                                    |                                                                                                    |                                                                     |
| <u>ქ</u> 부서류<br>대상 파익서택                                                                                                    |                                                                                                    | 기상 팩스번호 발급   팩스가져오2                                                                                                    |                                                                     |
| 형부서류<br>이 대상 파일선택                                                                                                    | 첨부파일명                                                                                                    | 가상 팩스번호 발급 팩스가져오?<br>제출파일명                                                                                                    | [] 파일선택 작재 -<br>파일크기                                                |
| 명부서류<br>) 대상 파일선택<br>번호                                                                                                    | 청부파일명<br>금 조리                                                                                                    | 가상 팩스번호 발급 _ 팩스가져오기<br>제출파일명<br>미된 결과가 없습니다.                                                                                                    |                                                                     |

※ 부속서류는 핸드폰으로 촬영한 파일로도 첨부가 가능합니다.

## 2 [손택스] 주식 양도소득세 전자신고 안내

#### I. 신고·납부하기

1.증권사 MTS → 2.국세청 손택스 → 3.로그인 → 4.전체메뉴 → 5.세금신고(양도소득세) → 6.신고도움서비스 → 7.예정신고 작성 → 8,9 기본정보(양도인/양수인) → 10.주식 등 양도소득금액 계산명세서 → 11.세액계산 및 확인 → 12.신고서 제출 → 13.세금 납부하기

#### 1. 모바일 홈택스(손택스) 앱 설치

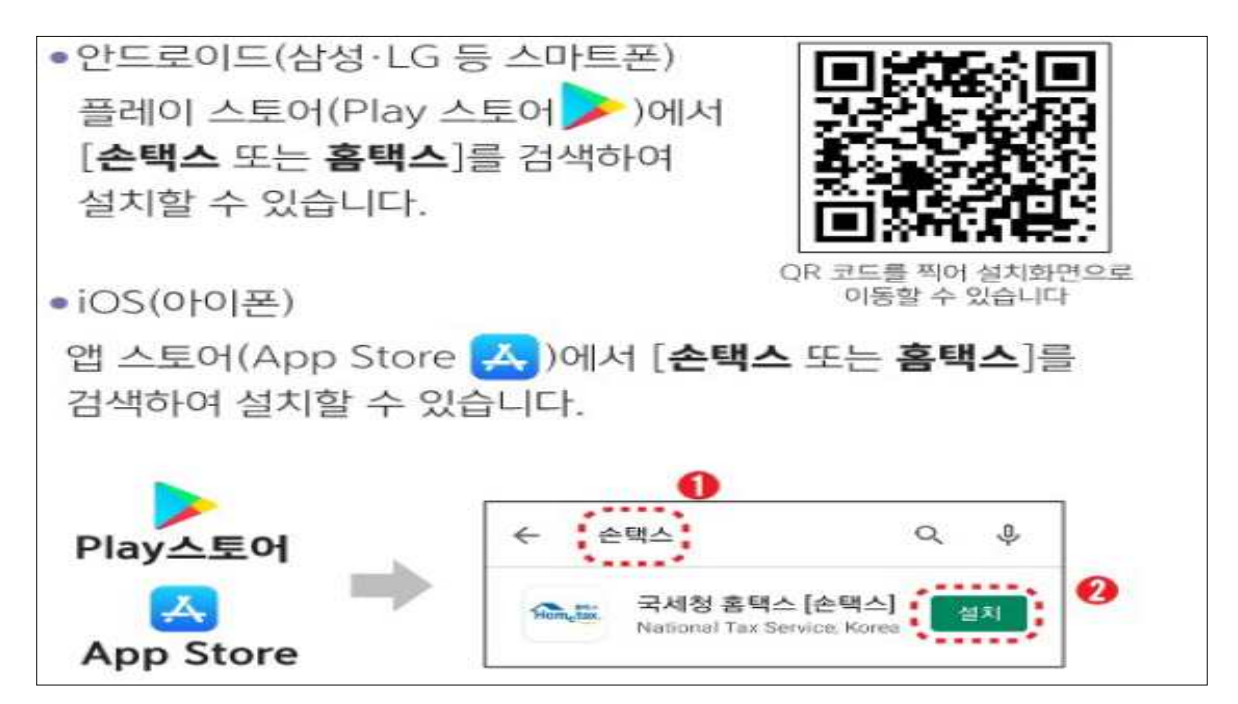

#### 2. 국세청 손택스 메인화면

| () ()<br>홈 로그아웃       | x. 손택스           | 전체메뉴 |
|-----------------------|------------------|------|
| 검색어를 입력해주세요.          |                  | a)   |
| 자주 찾는 메뉴              |                  |      |
| 🗐 연말정산간소화 일괄제공동의(근로자) | 回 현금영수증 용도변경     |      |
| 🤕 연말정산 부양가족 자료제공 동의   | 😨 현금영수증 자진발급분 등록 |      |
| 🗐 연말정산 간소화 공제자료 조회    | 📃 타인세금납부         |      |
| 🧐 현금영수증 사용내역조회(소비자)   | 🧧 소득금액증명 발급      |      |
| 😨 현금영수증 발급수단 등록       | 😨 납세증명서(국세완납증명)  |      |

#### 3. 로그인(회원 또는 비회원)

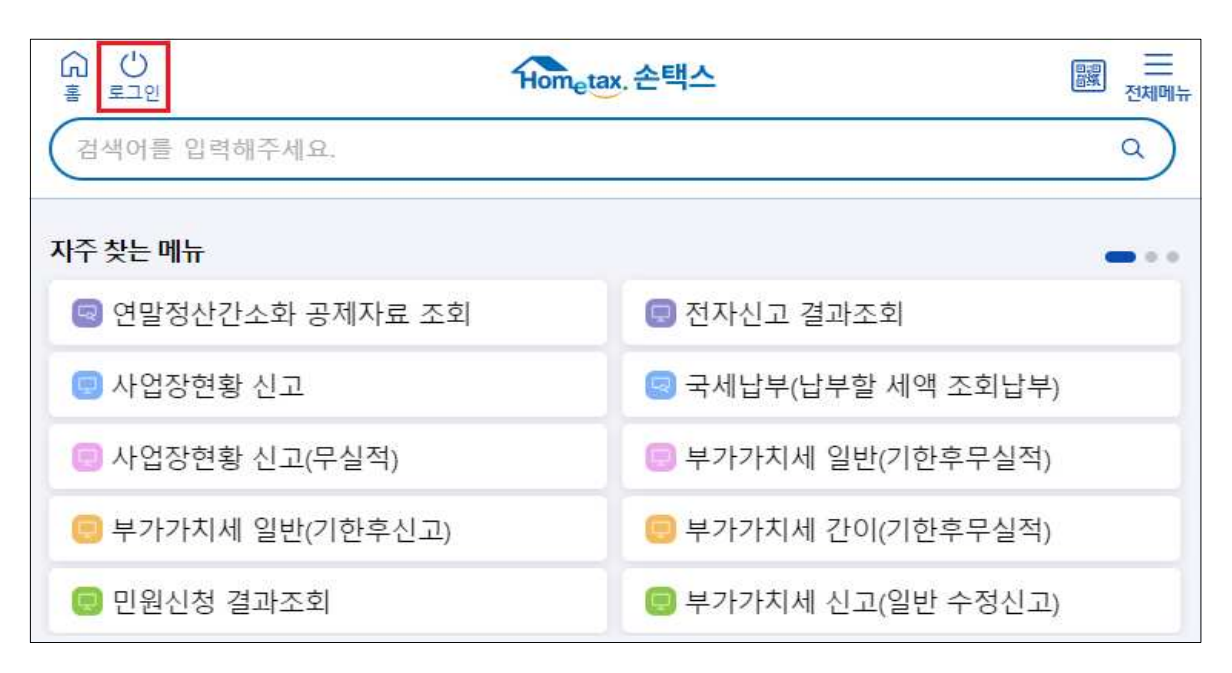

- 손택스는 회원 로그인(인증서/아이디/지문인증)과 비회원 로그인으로
   이용할 수 있음
- → 개인정보 보호를 위해 로그인 방식에 따라 서비스의 이용 범위가 상이함 홈택스 회원 가입자는 별도의 회원가입이 필요 없으며, 홈택스에 인증서를 등록한 경우도 별도로 등록할 필요가 없음

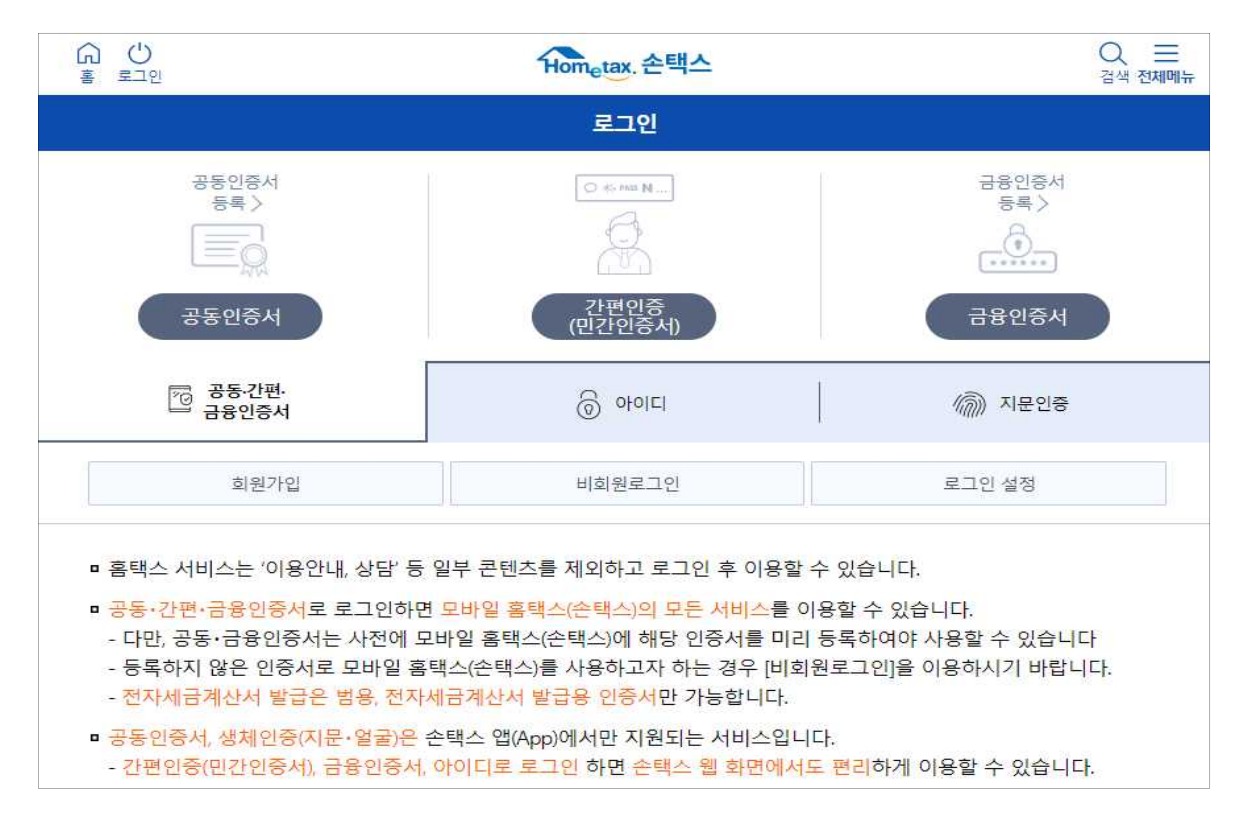

#### 4. 전체메뉴

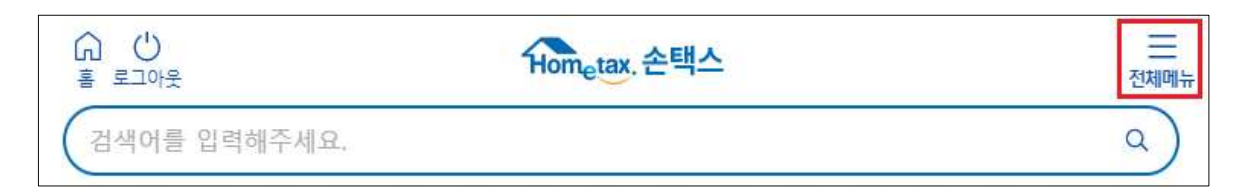

## 5. 세금신고(양도소득세)

| 전체메뉴                      | 기존메뉴보기         | My메뉴 |
|---------------------------|----------------|------|
| 전자(세금)계산서 · 현금영수증 · 신용카드  | 신고서 조회/삭제/부속서류 | ~    |
| 국세증명·사업자등록·세금관련 신청/<br>신고 | 부가가치세 신고       | v    |
| 세금신고                      | 종합소득세 신고       | ×    |
|                           | 양도소득세 신고       | ~    |
| 납무·고시·완급                  | 법인세 신고         | ~    |

## 6. 신고도움서비스

| 전체메뉴                     | 기존메뉴보기                                                                                                    | My머(h |  |  |  |
|--------------------------|----------------------------------------------------------------------------------------------------|-------|--|--|--|
| 전자(세금)계산서 · 현금영수증 · 신용카드 | 양도소득세 신고                                                                                                    | ~     |  |  |  |
| 국세증명·사업자등록·세금관련 신청/      | • 양도소득세 간편모의계산                                                                                                  |       |  |  |  |
| 신고                       | • 양도소득세 1개 부등산 양도(모두채움)                                                                                         | 신고    |  |  |  |
| 세금신고                     | • 양도소득세 대화형 간편신고                                                                                                |       |  |  |  |
|                          | • 양도소득세 간편신고(예정신고)                                                                                              |       |  |  |  |
| 납부·고지·환급                 | • 양도소득세 일반신고(예정신고)                                                                                              |       |  |  |  |
| 지급명세서ㆍ자료제출ㆍ공익법인          | • 양도소득세 일반신고(확정신고)                                                                                              |       |  |  |  |
| 장려금・연말정산・전자기부금           | • 양도소득세 파생상품(확정신고)                                                                                              |       |  |  |  |
|                          | • 양도소득세 간편신고(기한후신고)                                                                                             |       |  |  |  |
| 상담・불복・고충・제보・기타           | • 양도소득세 일반신고(기한후신고)                                                                                             |       |  |  |  |
| 세무대리·납세관리                | • 양도소득세 일반신고(수정신고)                                                                                              |       |  |  |  |
| 구비처 호페이지                 | <ul> <li>양도소득세 일반신고(경정청구)</li> <li>양도소득세 신고 증빙서류 제출</li> <li>양도소득세 신고내역 조회</li> <li>양도소득세 신고 삭제내역 조회</li> </ul> |       |  |  |  |
| 국제강 홈페이지                 |                                                                                                    |       |  |  |  |
| 국세법령정보                   |                                                                                                    |       |  |  |  |
| 취업 후                     |                                                                                                    |       |  |  |  |
| 학자금 상환                   | • 양도소득세 종합안내                                                                                                    |       |  |  |  |
|                          | • 양도소득세 1세대1주택 비과세 확인                                                                                           |       |  |  |  |
|                          | • 양도소득세 조정지역 중과세 확인                                                                                             |       |  |  |  |
|                          | • 양도소득세 신고도움서비스                                                                                                 |       |  |  |  |
|                          | • 주식양도소득세 신고도우미                                                                                                 |       |  |  |  |
|                          | • 양도소득세 자동계산                                                                                                    |       |  |  |  |

### 6-1. 양도소득세 신고 대상 물건 조회

| 고안내 연    | 월 2025         | ~ 년 02 | > 월 남세    | 자 번호 800101 |          |
|----------|----------------|--------|-----------|-------------|----------|
| 경명       | Ellana         |        |           |             |          |
|          |                |        | 조회        |             |          |
| 양도자산 니   | <del>।</del> 역 |        |           |             |          |
|          |                |        |           |             |          |
| 일면<br>번호 | 양도일자           | 신고:    | 급부기한      | 부동산종류(종목코드) | 소재지(종목명) |
|          |                |        |           |             |          |
|          |                |        |           |             |          |
|          |                |        | 조회된 내역이 없 | 습니다.        |          |
| <u> </u> |                |        | 조회된 내역이 없 | 습니다.        |          |

• ① 신고안내연월을 선택한 후 조회 버튼을 터치합니다.

☞ (예시) 상반기 양도분 → 금년 8월, 하반기 양도분 → 다음해 2월

• ② 공동인증서로 로그인한 경우 발송된 신고안내문을 조회할 수 있습니다. [MY NTS]-[우편물 및 소명안내]

#### 6-2. 주식등 거래내역 조회

(※상장법인 대주주와 K-OTC 거래한 일반기업 비상장주식 주주)

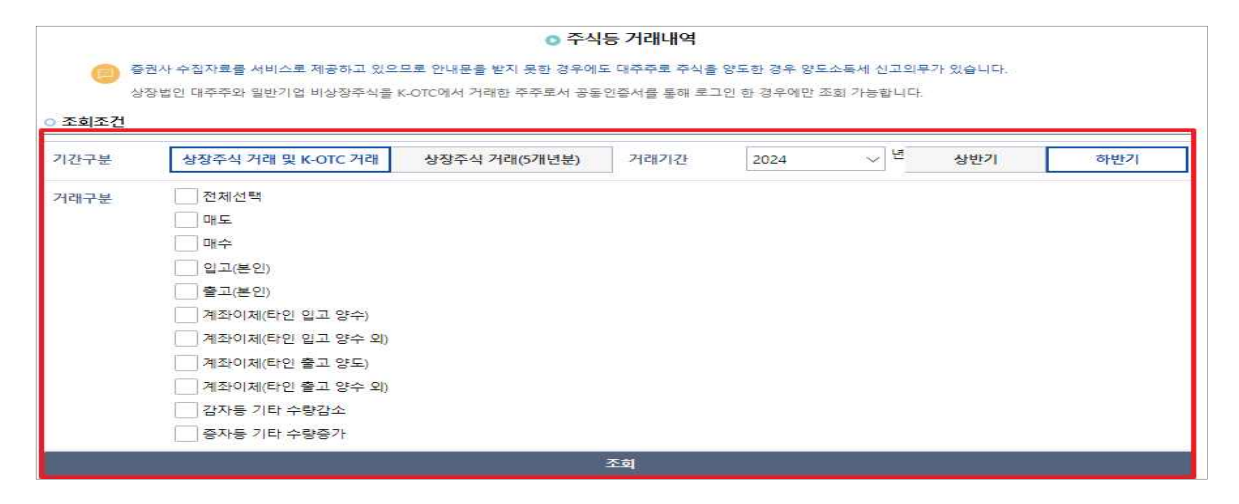

- ① 상장법인 대주주와 일반기업 비상장주식 K-OTC에서 거래한 주주 로서 공동인증서를 통해 로그인한 경우에만 증권사로부터 수집된 주식거래내역을 조회할 수 있습니다.
- ② 거래기간과 거래구분을 선택한 후 조회 버튼을 터치합니다.
  - \* 홈택스(PC)에서는 증권사 원본자료 다운로드 및 주식등 양도소득금액 계산명세서, 주식거래내역 업로드가 가능합니다.

#### 7. 예정신고 작성

| 전자(세금)계산서·현금영수증·신용카드 | 양도소득세 신고                   | ^ |
|----------------------|----------------------------|---|
| 국세증명·사업자등록·세금관련 신청/  | • 양도소득세 간편모의계산             |   |
| 신고                   | • 양도소득세 1개 부동산 양도(모두채움) 신고 |   |
| 세금신고                 | • 양도소득세 대화형 간편신고           |   |
| 납부·고지·환급             | • 양도소득세 간편신고(예정신고)         |   |
|                      | • 양도소득세 일반신고(예정신고)         |   |
| 지급명세서·자료제출·공익법인      | • 양도소득세 일반신고(확정신고)         |   |
| 장려금・연말정산・전자기부금       | • 양도소득세 파생상품(확정신고)         |   |
| 상담・북복・고충・제보・기타       | • 양도소득세 간편신고(기한후신고)        |   |
|                      | • 양도소득세 일반신고(기한후신고)        |   |
| 세무대리・납세관리            | • 양도소득세 일반신고(수정신고)         |   |
| 국세청 홈페이지             | • 양도소득세 일반신고(경정청구)         |   |
|                      | • 양도소득세 신고 증빙서류 제출         |   |
| 국세법령성보               | • 양도소득세 신고내역 조회            |   |
| 취업후                  | • 양도소득세 신고 삭제내역 조회         |   |
| 학사금 상환               | • 양도소득세 종합안내               |   |
|                      | • 양도소득세 1세대1주택 비과세 확인      |   |
|                      | • 양도소득세 조정지역 중과세 확인        |   |
|                      | • 양도소득세 신고도움서비스            |   |
|                      | • 주식양도소득세 신고도우미            |   |

## 7-1. 팝업창 닫기

| 양도소득세 신고 안내                                                                                                    |  |  |  |  |
|----------------------------------------------------------------------------------------------------|--|--|--|--|
|                                                                                                    |  |  |  |  |
| 양도소득세 손택스에서 신고하기 전 확인해보세요!                                                                                                    |  |  |  |  |
| <ul> <li>다주택자 중과 유예 (2022.5.10.~2025.5.9. 양도분)</li> <li>- 다주택자가 조정대상지역 내 2년 이상 보유한 주택을 양도하는 경우 기본세율(6%~45%)이 적용되고, 3년 이상 보유 시 장기<br/>보유특별공제(6%~30%)가 적용됩니다.</li> </ul>                                                                  |  |  |  |  |
| <ul> <li>최종 1주택 규정 폐지 (2022.5.10. 이후 양도분)</li> <li>- 다주택자가 다른 주택을 먼저 양도하고 남은 주택에 대하여 1세대1주택 비과세 판단 시 보유기간 및 거주기간의 재기산을<br/>적용하지 않습니다.</li> </ul>                                                                                        |  |  |  |  |
| <ul> <li>1세대1주택 비과세 완화 (2023.1.12. 이후 양도분)</li> <li>- 조정대상지역 내 일시적 1세대 2주택의 경우 종전주택을 신규주택의 취득일로부터 3년 이내 양도하는 경우 1세대1주택 비<br/>과세가 적용됩니다. (신규 주택으로의 전입요건 폐지)</li> </ul>                                                                   |  |  |  |  |
| <ul> <li>고가 겸용주택 비과세 강화 (2022.1.1. 이후 양도분)</li> <li>- 주택 외 부분(이에 딸린 토지 포함)은 주택으로 보지 않아 1세대 1주택 비과세가 적용되지 않고, 3년 이상 보유 시 장기보유<br/>특별공제(6%~30%)가 적용됩니다.</li> </ul>                                                                        |  |  |  |  |
| <ul> <li>수도권 주택의 부수토지 용도 배율 변경 (2022.1.1. 이후 양도분)</li> <li>- 수도권의 주거·상업·공업지역 내 1세대1주택 비과세 대상 주택부수토지의 범위는 주택 정착면적의 '5배 이내' 에서 '3배 이내' 로 변경되었습니다.</li> </ul>                                                                              |  |  |  |  |
| <ul> <li>국내외 주식 양도소득 손익통산 (2020.1.1. 이후 양도분)</li> <li>국내주식과 국외주식 간 손익을 통산하려는 경우 국외주식은 양도소득세 예정신고 의무가 없으므로 양도소득세 확정신고기<br/>간(양도한 과세기간의 다음해 5월)에 통산하여 신고해야 합니다.</li> </ul>                                                                |  |  |  |  |
| - 양도소득세 예정신고기간(국내주식의 경우 양도일이 속하는 반기의 말일로부터 2개월)에 국내주식과 국외주식의 손약을 통<br>산하여 신고ㆍ납부한 경우 국내주식 양도소득에 대한 무·과소 납부로 인해 가산세 등 불이익이 발생할 수 있습니다.<br>※ 국내주식 중 장내에서 거래한 상장법인 소액주주 주식과 K-OTC를 통해 거래한 중소-중견기업 비상장법인 주식은 과세대상<br>이 아니므로 국외주식과 통산이 불가합니다. |  |  |  |  |
| 황인하였습니다                                                                                                    |  |  |  |  |

### 8. 기본정보 입력(양도인)

|                                   |                                     |                          | 🚺 기본정보(양도인) 🔕 🔕 ઉ              |                                        |                      |       |
|-----------------------------------|-------------------------------------|--------------------------|--------------------------------|----------------------------------------|----------------------|-------|
|                                   |                                     |                          |                                |                                        |                      | (1) 5 |
|                                   | 새로작                                 | 성하기                      |                                | 신고서                                    | 불러오기                 |       |
| 0-                                | 2-                                  |                          |                                |                                        |                      |       |
| 양도자산 종류 국내                        | <                                   | 내주식                      | ~ 양도안뭘 2023                    |                                        | · 년 하반기              |       |
| 신고구분                              | 4121                                | 19.0                     |                                |                                        |                      |       |
|                                   |                                     |                          | <u>(3)</u> 201                 |                                        |                      |       |
| · 주사 어도스트레스                       | 그 시 지즈 방생세는 요즘                      |                          |                                |                                        |                      |       |
| · 구역 왕도오락세 인<br>· 1 조사 아티스트네      | 고 시 사구 일정아는 오유<br>시그 시 야드스트구에에서 구함: |                          | 은 에퍼시키뷰은 2171 30ADL원은 고향하 스 어스 |                                        |                      |       |
| <ul> <li>1. 수식 양도소득세</li> </ul>   | 신고 시 양도소득금액에서 공제                    | 하는 양도소득 기본공제는 연간 250만원이므 | 로 예정신고별로 각각 250만원을 공제할 수 없습    | ~~~~~~~~~~~~~~~~~~~~~~~~~~~~~~~~~~~~~~ |                      |       |
| ■ 2 양도소득금액은                       | 과세대상 주석만 순익 통산이 가                   | 능합니다. 장내에서 거래한 중목 중 상장법인 | 의 소액주주로서 거래한 주식은 과세대상이 아닙      | 니다.                                    |                      |       |
| ■ 3 주식 양도소득 서                     | 율은 중소기업 여부, 대주주 여부                  | 등에 따라 세율이 다르므로 세율 적정 여부  | 를 확인하시기 바랍니다.                  |                                        |                      |       |
| ■ 국내주식 영도소득                       | 세율                                  |                          |                                |                                        |                      |       |
|                                   | 매도 주석                               |                          | 주주 유형                          | 0                                      | 세율                   |       |
|                                   | 중소기업                                |                          | 소역주주                           |                                        | 10%                  |       |
|                                   | 97.0                                |                          | 대주주                            | 3                                      | 20%(3억 초과분 25%)      |       |
|                                   |                                     |                          | 소역주주                           |                                        | 20%                  |       |
|                                   | 유가지를 제                              | 499                      | - 1전이와 포유                      |                                        | 2078,574 22,112 2576 |       |
|                                   |                                     |                          | o 신고인(양도인)                     |                                        |                      |       |
| <b>5川にご出た</b> 2004.05             |                                     |                          | All Cherry                     |                                        |                      |       |
| 구전등록전로 800101                     |                                     |                          | 3W 41                          |                                        |                      |       |
| 牵击                                |                                     |                          |                                |                                        |                      |       |
|                                   |                                     |                          | 지번주소                           |                                        |                      |       |
| 도로영주소                             |                                     |                          |                                |                                        |                      |       |
| 건물명(아파트,                          |                                     |                          | 5.00                           | -                                      |                      |       |
| 상가)                               |                                     |                          | \$/¥                           | -                                      |                      |       |
|                                   |                                     | 1                        | oluiti                         |                                        | @ -29.               |       |
| ·전화번호                             |                                     |                          | <ul> <li>✓ •국적</li> </ul>      |                                        |                      |       |
| •전화변호<br>•내·외국인 -선택-              |                                     |                          |                                |                                        |                      |       |
| ·선화번호<br>·내외국인 ·선택-<br>·거주구분 ·선택- |                                     |                          | ↓ •거주국가                        |                                        |                      |       |
| ·신의번호<br>·내외국인 ·선택-<br>·거주구분 ·선택- |                                     |                          | ◇ *거주국가                        |                                        |                      |       |

- ① 국내/국외 자산을 구분합니다.
- ② 양도자산을 예정-국내주식으로 선택합니다.
- ③ 양도연월 선택한 후 조회 버튼을 터치합니다.
- ④ 전화번호를 입력합니다.
- ⑤ 화면 이동을 위해 [저장 후 다음] 버튼을 터치합니다.

#### 9. 기본정보 입력(양수인)

|                                               |                              | ⊙ 양수인                         | 목록               |               |
|-----------------------------------------------|------------------------------|-------------------------------|------------------|---------------|
| 선택                                            | 주민(사업자)등록번호                  | 성명/상호                         | 지분               | 관계            |
|                                               |                              | 조회된 내역이 (                     | 없습니다.            |               |
| <ul> <li>습 선택삭제</li> <li>a) 상장주식 8</li> </ul> | ]<br>양도시 양수인 정보 입력없이(저장 후 다음 | 이동)이 가능합니다.                   | 수정               | ( <u>1</u> 압력 |
|                                               | 이전                           |                               | ()<br>저장 후 다음 이동 |               |
|                                               |                              | 양수인 입                         | 력                | ×             |
| 양수인<br>납세자번호                                  | 주민등록번호                       |                               |                  | · •           |
| πə                                            | -                            |                               |                  | 확인            |
| 성명/상호                                         |                              |                               |                  |               |
| 지분                                            |                              | 1                             |                  | -             |
| 양도자와의<br>관계                                   | 무관계                          |                               |                  | ိုရ           |
| (1) "무관계"                                     | 가 아닌 경우 [조회] 버튼을 누른 후 선택하    | 네요. 예시) 아버지가 아들에게 양도하는 경우 : 7 | 51               |               |
|                                               |                              | ()<br>5록                      |                  |               |
|                                               |                              |                               |                  |               |

- ① 양수인을 입력하는 경우 입력버튼을 터치합니다.
- ※ 증권시장안에서 거래하는 상장주식 등으로 양수인을 알 수 없는 경우 에는 생략할 수 있습니다.
- ② 양수인의 납세자번호 유형을 주민등록번호로 선택합니다.
- 주민등록번호를 입력하고 조회 버튼을 터치하여 기본사항을 확인한
   후 성명, 지분을 입력합니다.
- ③ 양도자와의 관계가 '무관계'가 아닌 경우 조회 버튼을 터치하여 양수자와의 관계를 선택합니다.
- ④ 입력이 누락된 곳이 없는 지 확인한 후, 등록하기 버튼을 터치합니다.
- ⑤ 신고대상으로 선택한 양수인 중에 수정할 사항이 있는 경우 양수인 목록에서 (☑)클릭 후 선택수정 버튼을 선택하여 수정할 내용을 입력한 후 등록하기를 터치합니다.
- ⑥ 다음 화면 이동을 위해 [저장 후 다음 이동] 버튼을 터치합니다.

#### 10. 주식등 양도소득금액 계산명세서

|                                                                                 |                                                 |                                   |                                         |      | 0 0 0 0 4985 | 소타군역명세시            | 0 0            |                                |                                            |             |
|---------------------------------------------------------------------------------|-------------------------------------------------|-----------------------------------|-----------------------------------------|------|--------------|--------------------|----------------|--------------------------------|--------------------------------------------|-------------|
|                                                                                 |                                                 |                                   |                                         |      |              |                    |                |                                |                                            | 0589        |
| _                                                                               |                                                 |                                   |                                         |      | ○ 주식동양도초     | 독금액계산명             | 에서             |                                |                                            |             |
| 필도자산 및 거                                                                        | 개입자                                             |                                   | <u></u>                                 |      |              |                    |                |                                |                                            | ~           |
| 和经孕是                                                                            |                                                 | 4440                              |                                         | 1000 |              | 3472               |                | Representative provides        | AN 1 2 3 1 1 2 3 1 3 1 3 1 3 1 3 1 3 1 3 1 |             |
| 0.01(8                                                                          |                                                 |                                   |                                         |      |              | 0 490<br>8492      |                |                                |                                            | 45 03043524 |
|                                                                                 |                                                 |                                   |                                         |      |              |                    | ********       | 응해보고 되는 응부량 감식으로 사업하는지 확인이 가능할 | -                                          |             |
| -C-48435                                                                        |                                                 |                                   |                                         |      |              | , 🖸 नेपरम्पन<br>२४ | 网络空外           |                                |                                            | ~           |
| (25)(*)                                                                         | -# <b>%</b> -                                   |                                   |                                         |      | Ŷ            | 14972(3)           | -219-          |                                |                                            | 9           |
| 0 748<br>8495 (r)                                                               | -29.                                            |                                   |                                         |      | 5            | 0 10.01            | (D)( 99)       |                                |                                            |             |
| 0 0483                                                                          | -8%-                                            |                                   |                                         |      | 9            | -                  |                |                                |                                            |             |
|                                                                                 | 1824-18-08                                      | 0                                 |                                         |      |              | 88.644             |                |                                |                                            |             |
|                                                                                 |                                                 | - 2                               |                                         |      |              |                    |                |                                |                                            | Feb         |
| -0 35 34                                                                        |                                                 |                                   |                                         |      | 6            | 0 69               |                |                                |                                            | 5           |
| 015219                                                                          |                                                 |                                   |                                         |      | 3.           | - 0 4934           |                |                                |                                            | 100         |
|                                                                                 | n (12+0+8                                       |                                   |                                         |      |              |                    |                |                                |                                            |             |
| 0 48<br>862M                                                                    |                                                 |                                   |                                         |      | 1            | · © 01579          | an managements |                                |                                            | 5           |
|                                                                                 |                                                 |                                   |                                         |      | 8            |                    |                |                                |                                            |             |
| 0125.45                                                                         | 8.4                                             |                                   |                                         |      |              |                    |                |                                |                                            |             |
| 14<br>151140                                                                    |                                                 |                                   |                                         |      |              | 1624<br>1054591    |                |                                |                                            |             |
| 2444                                                                            | -                                               |                                   |                                         |      |              |                    |                |                                |                                            |             |
| - 78-02-08                                                                      | (m)                                             |                                   |                                         |      |              |                    |                |                                |                                            |             |
| 1-934                                                                           |                                                 |                                   |                                         |      |              |                    |                |                                |                                            |             |
| 0 0268/                                                                         | 12世後                                            |                                   |                                         |      |              |                    |                |                                |                                            |             |
|                                                                                 |                                                 |                                   |                                         |      | 2.01         |                    |                |                                |                                            |             |
| 094                                                                             |                                                 |                                   |                                         |      |              |                    |                |                                |                                            |             |
| 1                                                                               |                                                 |                                   | 27%                                     |      |              |                    |                |                                |                                            |             |
| ा भ<br>जन्म                                                                     |                                                 | લ                                 |                                         |      |              |                    |                |                                |                                            |             |
|                                                                                 | 医外外丛体外腺 医外外的变形的                                 | (\$4857) #(\$457) (               | · 使意味着写的名                               |      | 10           |                    |                |                                |                                            |             |
| 4                                                                               |                                                 |                                   |                                         |      | 1            | (42)               |                |                                |                                            |             |
| \$485.54i                                                                       | રળગારાજ્યના મળ                                  |                                   |                                         |      |              |                    |                |                                |                                            | ^           |
| 전학                                                                              | 8868                                            | 지난구분                              | 0                                       | 1848 | 从这对音易地发      |                    | 4878           | 可修会政権などの                       | 852434                                     | 08+494      |
|                                                                                 |                                                 |                                   |                                         |      | 2.43 W       | 14 2810            |                |                                |                                            |             |
|                                                                                 |                                                 |                                   |                                         |      |              |                    |                |                                |                                            |             |
| - संस                                                                           |                                                 |                                   |                                         |      |              |                    |                |                                |                                            | [E-844-8]   |
| (REAS 24                                                                        | 0.4                                             |                                   |                                         |      | 0 5          | 05+9 84            | 24             |                                |                                            | o fi        |
| 100                                                                             |                                                 |                                   |                                         |      |              |                    |                |                                |                                            |             |
| <ul> <li>중 안내</li> <li>· 주식을 가려!</li> <li>· 주식가려내?</li> <li>· 유식가려내?</li> </ul> | 는 경우 양도노독에 신고와 별<br>8시 입력의견으로 이동을 통하<br>(가려면 양말 | 도로 중권거매세를 인고님에<br>너너는 같은 다양(주니거야) | 45000 합니다.8천548 34<br>8명사 입력 버튼을 누르십시오. | 는 제외 |              |                    |                |                                |                                            |             |
|                                                                                 |                                                 |                                   |                                         |      | \$48         | 11년 역사 입력          |                |                                |                                            |             |
| <u> </u>                                                                        |                                                 | 이전                                |                                         |      |              |                    | 3              | 9 P FEB 918                    |                                            | -           |
| <u> </u>                                                                        |                                                 | (1997)                            |                                         |      |              |                    |                |                                |                                            |             |

- ① 주식등 종목명(또는 코드번호), 사업자등록번호, 양도물건종류(코드), 세율구분, 주식등 종류코드, 취득유형, 취득유형별 양도주식수를 입력합니다.
- ② 양도일자, 주당양도가액, 양도가액, 취득일자, 주당취득가액, 취득가액, 필요경비, 양도소득금액을 입력합니다.
   (감면대상에 해당하는 경우에는 감면소득금액과 감면종류/감면율 까지 입력)
   \* 과세이연 특례를 신청한 경우 과세이연 여부에 '여'를 선택합니다.
- ③ 입력이 누락된 곳이 없는지 확인 후, 등록하기 버튼을 터치합니다.

#### 10-1. 양도자산 목록 및 대주주 주식거래내역서

|                                                                                                    |                                               |                                                                        | (주-1<br>8년<br>제-1  | ob.dev-tbht.hometax.go.kr 내용;<br>의거리네에서 일착은 주석양도소유금혁명<br>합니다<br>위해서 진행하시겠습니까?     | 448 750 9890 7                         |                    |        |                  |
|----------------------------------------------------------------------------------------------------|-----------------------------------------------|------------------------------------------------------------------------|--------------------|-----------------------------------------------------------------------------------|----------------------------------------|--------------------|--------|------------------|
| 주석양도소득금                                                                                                    | 금액계산영세서 목목                                    |                                                                        | 11                 |                                                                                   |                                        |                    |        |                  |
| 29                                                                                                    | 일반번호                                          | 자성구분                                                                   | 주식중유명              | 사업자등복번호                                                                           | 视察学校                                   | 하루유한철주선수           | 민도소득금역 | 감면소득금액           |
|                                                                                                    | 1                                             | (22) (22) 상황주식(중소기업의 법원 다<br>주주 1년이상 보유주식)                             |                    | 19                                                                                | 0                                      |                    |        | 0                |
| 물산학식적                                                                                                    |                                               |                                                                        |                    |                                                                                   |                                        |                    |        | 4 G 2010-20      |
| ି ଶିମ୍ପ                                                                                                    |                                               |                                                                        |                    |                                                                                   |                                        |                    |        |                  |
| 방도소득 공역)                                                                                                    | 24                                            |                                                                        |                    |                                                                                   |                                        |                    |        | 0.8              |
| 9 <b>안내</b><br>• 주석을 거려!                                                                                                    | 한 경우 영도소육색 신고와                                | 월드로 승경가래서를 신고날부하여야 합니다(요전장수)                                           | E 같우는 적외           | 4000000 \$ 0783                                                                   | 타 공네 <u>문</u> 제                        |                    |        | (1.1.)<br>(1.1.) |
| () 연내<br>• 주석을 거려?<br>• 주석가려나의<br>= 다음은 주석                                                                                                    | 한 경우 영도소목세 신고와<br>5세 입력파련으로 이용을 8<br>5위부터 한동  | 별도로 중국가제서를 신고날부터에야 합니다.정전장수<br>하시는 같은, 아제 (주시가제내 역서 입적) 바른을 누르십        | 는 것부는 제외:<br>(시요.  | 400000 5 000                                                                      | 4 8464<br>19                           |                    |        |                  |
| ु 94<br>• २२३ तथा<br>• २२त्रधःव<br>= १२२२४                                                                                                    | 한 경우 영토소유세 신고와<br>5년 입학회전으로 이용을 (<br>2014년 한민 | 별도로 중광가에서를 신고날부하여야 합니다.(운전원수)<br>테시는 길은, 아래 (주나가락내로서 일찍) 비분을 누르길<br>여전 | E 같우는 개요:<br>시요.   | 40000 9 2019<br>50000 9 2019                                                      | 4 8484<br>19                           | <b>গঠ ক 다음 에</b> ছ |        |                  |
| () 안내<br>• 주석을 거작[<br>• 주석가학38<br>= 1999 주석                                                                                                    | 한 경우 정도스북북 신고와<br>아버북 한도                      | 물도로 출판가제서를 신고날부하여야 합니다.등한것수<br>[까시는 같은, 아래 (주시가에나무서 일찍) 버튼을 부르고<br>이전  | 은 장우는 치오)<br>/시요.  | 40000 5 265                                                                       | 4 84634<br>20.<br>8                    | 4 <u>월 후</u> 다음 여동 |        |                  |
| <ul> <li>중 연내</li> <li>주 소울 거희(</li> <li>주 소위 가희(</li> <li>주 소위 가희(<td>방영법양<br/>아마지 않는 일도소속에 신고와<br/>한 경우 일도소속에 신고와</td><td>물도로 중국가제서를 신고날부하여야 합니다.등한칭수<br/>IN시는 같은, 아래 (주시가락내 박시 일찍) 버튼을 부르고<br/>야전</td><td>E 295 720</td><td>40000 5 205</td><td>4 34631<br/>20<br/>4</td><td>4년 후 다음 4명</td><td></td><td>^</td></li></ul> | 방영법양<br>아마지 않는 일도소속에 신고와<br>한 경우 일도소속에 신고와    | 물도로 중국가제서를 신고날부하여야 합니다.등한칭수<br>IN시는 같은, 아래 (주시가락내 박시 일찍) 버튼을 부르고<br>야전 | E 295 720          | 40000 5 205                                                                       | 4 34631<br>20<br>4                     | 4년 후 다음 4명         |        | ^                |
| <ul> <li>한내</li> <li>주식을 거려፤</li> <li>주식가격보응</li> <li>모구우 주식</li> <li>모구우 주식</li> <li>모구우 주식</li> <li>모구우 주식</li> <li>모구우 주식</li> <li>모구우 주식</li> <li>모구우 주식</li> <li>모구우 주식</li> <li>모구우 주식</li> <li>모구우 주식</li> <li>모구우 주식</li> <li>모구우 주식</li> <li>모구우 주식</li> <li>모구우 주식</li> <li>모구우 주식</li> <li>모구우 주식</li> <li>모구우 주식</li> <li>모구우 주식</li> <li>모구우 주석</li> <li>모구우 주석</li> <li>모구우 주석</li> <li>모구우 주석</li> <li>모구우 주석</li> <li>모구우 주석</li> <li>모구우 주석</li> <li>모구우 주석</li> <li>모구우 주석</li> <li>모구우 주석</li> <li>모구우 주석</li> <li>모구우 주석</li> <li>모구우 주석</li> <li>모구우 주석</li> <li>모구우 주석</li> <li>모구우 주석</li> <li>모구 주석</li> <li>모구 주석</li> <li>모고 주석</li> <li>모고 주석</li> <li>모</li></ul>                                                                                                    | . 25,600 (<br>)<br>                           | 별도로 중광가역서를 신고날부하여야 합니다(송전칭수<br>하시는 것도, 아파 (주시가역내로서 일찍) 비분을 부르십<br>여전   | E 295 %2)<br>//12. | 40000 \$ 265                                                                      | 6 관객 환제<br>전<br>석                      | 4 <u>산</u> 후 다음 여동 |        |                  |
| · 한내           · 주식하 가려           · 주식가 가려           · 주식가 가려           · · 주식가 가려           · · · · · · · · · · · · · · · · · · ·                                                                                                    | . 전성(10년)<br>                                 | 포도로 중광가대서를 신고날부하여야 합니다(송전장수<br>마시는 것도, 아래 (우시가락내로서 일찍) 비분을 부르십<br>여전   | E 295 %2)<br>//12. | 40000 \$ 075<br>50000 \$ 075<br>0 542494<br>0 542494<br>0 542<br>0 7 10<br>0 7 10 | а анали<br>а<br>м<br>274<br>1-74 (али) | 4 <u>산</u> 후 다음 여동 |        |                  |

- ④ 신고대상으로 선택한 양도자산 중에 수정할 사항이 있는 경우 주식양도소득금액계산명세서 목록에서 (☑)클릭 후 선택수정 버튼을 선택하여 수정할 내용을 입력한 후 등록하기를 터치합니다.
- ⑤ 대주주 주식거래내역서 입력대상인 양도자산을 선택한 이후 [주식 거래내역서 입력] 버튼을 터치합니다.
- ⑥ 확인 버튼을 터치 후 ⑦ 주식거래내역서를 작성하여 등록·저장합니다.
- ⑧ 양도소득금액 계산명세서 목록에서 신고대상을 확인하고 [저장 후 다음]을 터치합니다.

#### 11. 세액계산 및 확인

|                          | 명세서 상으                             | 네용 향산 입력                 | ×             |
|--------------------------|------------------------------------|--------------------------|---------------|
| 1 세월 구분코드                | 1 - 63 - 중소기업의 대주주, 중소기업 대주주       |                          |               |
| গুদুহন্দ্র্র্ম 1         |                                    |                          | ^             |
| 양도소득금액                   | 100,000,000                        | 월 🌀 기신고·결정·경정된 영도소득금액 합계 | 82            |
| 💿 소득감면대상 소득금액            |                                    | 원 7 양도소득기본공제             | 8             |
| <ol> <li>近地正亞</li> </ol> | 100,000,000<br>ar (9=(4 + (9+(9+7) | 8 🚺 48                   | 20 %          |
| 10 산중세역                  | 20,000,000                         | 원 🕕 강면세액                 | 8             |
| ③ 외국남부세액공제               |                                    | 월 13 원전징수세액공제            | 8             |
| 전자신고세액공제                 |                                    | 8                        |               |
| ③ 기산세 ?                  |                                    |                          |               |
| 무(과소)신고                  |                                    | 원 남부지연                   |               |
| 기장왕성실 등<br>(환산기액 적용)     |                                    | N N                      | 8             |
| 18 기신고-결정-경정세액, 조정공제     |                                    | 원 🕼 남부활세액                | .20,000,000 원 |
| 농이촌특별세                   |                                    |                          | ^             |
| 👩 소득 감면세액 🕐              |                                    | 원 😨 세율                   | 20 %          |
| ② 산중세액                   |                                    | 월 👩 수정신고 가산세 등           | 8             |
| 😵 기신고-결정·경정세액            |                                    | 원 🚳 남부탈세액                | <u>8</u>      |
| 이전                       |                                    | 2 55                     |               |

| <ul> <li>양도소록공약계</li> <li>등일한 연도의 :</li> <li>양도소록기분공</li> </ul> | 산영세세에 입학된 물건은 세물병로 자동합산하여 /<br>기양도본이 있으면 합산신고려아랍니다. '기양도본 1<br>적는 확당 연도 중 먼저 영도하는 자산의 양도소득을 | 하려 목록해 가장됩니다. 각 나무를 (선택)하여 영도소득?<br>20신고 추가하기! 버튼을 누르세요.<br>2억에서부터 순파로 공격하며, 마동가 정도자신의 경우이 | 기본공원 김민씨의 농어분복철에 등 해당 형목을 입력하<br>9는 공격하지 않습니다. (부동산 등과 주식은 적각 연 2% | 2 (동물·비분물 누르세2<br>안동물 공제) | 2          |     |                       |
|-----------------------------------------------------------------|---------------------------------------------------------------------------------------------|--------------------------------------------------------------------------------------------|--------------------------------------------------------------------|---------------------------|------------|-----|-----------------------|
| @12                                                             |                                                                                             |                                                                                            | <mark>0</mark> 명세서 상의 세율 (                                         | 발산 내역                     |            |     |                       |
| 선택                                                              | 신고구분                                                                                        | 서울구분코드                                                                                     | 양도소육금역                                                             | 201                       | μē.        | 利養的 | 仕書相句(名)               |
| 한양도분                                                            | £1                                                                                          | 6                                                                                          | 100,500,000                                                        | 9                         | 97.500.000 | 20  | 19,500,000            |
| 급선역식적                                                           |                                                                                             | 다면해수렴                                                                                      |                                                                    | 日内住宅里                     | 월산신교 수가원기  |     | [1 상반기 예정신고 양도소동 물러보기 |
|                                                                 | 이전                                                                                          |                                                                                            |                                                                    |                           | AB & CB    |     | ÷                     |

- ① 양도소득금액, 과세표준, 산출세액을 확인합니다.
- ② 입력이 누락된 곳이 없는지 확인한 후, 등록하기 버튼을 터치합니다.
- ☞ 양도소득 기본공제는 한도를 초과하지 않는 범위에서 입력 후 확인
   버튼을 터치합니다.(한도 연간 250만원)
- 조 전자신고세액공제('21.1.1.이후 전자신고분부터)는 산출세액을 초과하지 않는 범위(매 예정신고시 마다 최대 20,000원까지 공제 가능)에서 입력 합니다.
- ③ [기양도분 합산신고 추가] 버튼을 클릭하여 기양도신고서 존재 여부를 확인합니다.
- ☞ 기 양도신고서의 양도자산이 단일세율 대상인 경우 합산신고가 불필요 하며, 누진세율인 경우 반드시 합산신고가 필요합니다.
- ④ 다음화면 이동을 위해 [저장 후 다음] 버튼을 터치합니다.

## 12. 신고서 제출

|                                                                                                    |                           | 이 신고서제출            |                  |     |              |
|----------------------------------------------------------------------------------------------------|---------------------------|--------------------|------------------|-----|--------------|
|                                                                                                    |                           |                    | 관계(원             |     |              |
| 세율구분                                                                                                    |                           |                    | 국내분 소2           | (8) |              |
| 양동소득공액                                                                                                    |                           |                    |                  |     | 100,000,000  |
|                                                                                                    |                           |                    |                  |     | 100,000,000  |
| 과세표준                                                                                                    | 29月五世                     |                    |                  |     | 97,500,000   |
|                                                                                                    |                           |                    |                  |     | 19,500,000   |
| 산출세역                                                                                                    |                           |                    |                  |     | 19,500,000   |
|                                                                                                    |                           |                    |                  |     | 19,480,000   |
| 날부탈세네                                                                                                    |                           |                    |                  |     | 19,480,000   |
| 농어촌특별세 - 소득세 강면세역                                                                                                    |                           |                    |                  |     | 0            |
|                                                                                                    |                           |                    |                  |     | 0            |
| 분납 및 자진납부                                                                                                    |                           |                    |                  |     | ^            |
| 양도소특세 보부할 세력이 1천만원을 프리하는 테에는 다음의 유역을 )<br>· 남부할 세력이 2천만원 대하철 책 1천만원을 프리하는 콤액<br>· 남부할 세력이 2천만원을 프리하는 팩 : 그 세력의 50% 이하의 음액<br>· 양도소특세 | 부기왕 경과 후 2개왕에 분남할 수 있습니다. |                    |                  |     |              |
| 18 자진남부활 세액                                                                                                    |                           | 19,480,000 원 🕥 분동  | : 풍납향 세액         |     | 0 원          |
| 0 3131-M 1809                                                                                                    |                           | 10.420.000 #       |                  |     |              |
|                                                                                                    |                           | 19,400,000 8       |                  |     |              |
| · 동어는 특별세                                                                                                    |                           |                    |                  |     |              |
| 3 자진납부랄 세액                                                                                                    |                           | 0 원 🔞 분님           | 1 중난달 세역         |     | 0 원          |
| 2 자진납부세액                                                                                                    |                           | 0 8                |                  |     |              |
| 환급금 계좌신고                                                                                                    |                           |                    |                  |     | ^            |
| 금융기관명 -선택-                                                                                                    |                           | · 계좌번3             | 0.               |     |              |
| 세약계산 상세                                                                                                    |                           |                    |                  |     | ^            |
| 5-11<br>                                                                                                    |                           | 企列                 |                  | 63  |              |
| 이 양도소득세                                                                                                    |                           |                    |                  |     |              |
| 양도소득금액                                                                                                    |                           | 100,000,000 원 기신고- | 결정·경정된 양도소득금액 함계 |     | 0 원          |
| 소득강민대상 소득금액                                                                                                    |                           | 0 월 양도소4           | 두 기본공제           |     | 2,500,000 😤  |
| 과세표준                                                                                                    |                           | 97,500,000 원 세율(%) | 1                |     | %            |
| 산중세액                                                                                                    |                           | 19,500,000 원 강면세9  | 4                |     | 0 8          |
| 외국납부세액공제                                                                                                    |                           | 0 원 원전장:           | 수세액공제            |     | 0 원          |
| 전자신고세액공제                                                                                                    |                           | 20,000 者           |                  |     |              |
| 가산세                                                                                                    |                           |                    |                  |     |              |
| <b>杂团本)付</b> 回                                                                                                    |                           | 0 # UMDO           | 1                |     | 0.00         |
| 기장철생일 등                                                                                                    |                           |                    |                  |     | - 19         |
| (환산가역 적용)                                                                                                    |                           | 0 8 7              |                  |     | 0 10         |
| 기신고-결칭-결정세액,조정공제                                                                                                    |                           | 0 웹 남부왕과           | 494              |     | 19,480,000 名 |
| > 농어존특별세                                                                                                    |                           |                    |                  |     |              |
| 소득세강면세액                                                                                                    |                           | 0 원 세울(%)          | l.               |     | 0.00 %       |
| 산물세액                                                                                                    |                           | 0 원 수정신            | 고가산세 등           |     | 0 8          |
| 기신고-결정-경정체액                                                                                                    |                           | 0 8                |                  |     |              |
|                                                                                                    |                           |                    |                  |     |              |
| 0174                                                                                                    |                           |                    |                  |     |              |

- ① 분납은 세액이 1천만원을 초과하는 경우 2개월까지 가능합니다.
   ☞ 납부할 세액이 2천만원 이하일 때 : 1천만원을 초과하는 금액
   ☞ 납부할 세액이 2천만원을 초과하는 때 : 그 세액의 50% 이하의 금액
- ② 신고서 제출을 터치하고 메시지 확인버튼을 눌러 신고서 접수를 완료하여 주시기 바랍니다.

|                     | 알림                                  |
|---------------------|-------------------------------------|
| 신                   | 고서 제출이 완료되었습니다.                     |
| 관련 증병               | N자료 제출방법은 다음과 같습니다.                 |
| ① 홈택                | 1스 제출(가상팩스로도 제 <mark>출 가</mark> 능)  |
| (접근경로) 세금신고 > 양도소득서 | ll 신고 > 예정신고 또는 확정신고 > 신고부속·증빙서류 제출 |
|                     | ② 서면 제출                             |
| 부천세무                | -<br>서로 우편 발송하거나 세무서 방문             |
|                     |                                     |
|                     | <b>∂</b> +0                         |

#### • ① 접수 상세내역 확인하기 터치 후 ② 신고내용 이동 선택

|                        |                                                          | 양도소득세                                        | 신고서 접수                 | õ                                              |             |
|------------------------|----------------------------------------------------------|----------------------------------------------|------------------------|------------------------------------------------|-------------|
| 사용자 ID                 | xnts_user111                                             |                                              | 사용자명                   | Elisees                                        |             |
| 접수번호                   | 101-2025-2-600001343296                                  |                                              | 접수업시                   | 2025-01-16 16:31:51                            |             |
| 접수결과                   | 청상                                                       |                                              |                        |                                                |             |
| 제출내역                   |                                                          |                                              |                        |                                                |             |
| 상호(성명)                 | 6Janna                                                   |                                              | 사업자(주민)<br>등록번호        | 800101                                         |             |
| 신고서종류                  | 영도소독세 예정신고서                                              |                                              | 접수방법                   | 모바일                                            |             |
| 청부한서류                  | 1출                                                       |                                              | 신고구분                   | 예정(중간예납) / 정기신고                                |             |
|                        |                                                          | 국세정홍택스에 위와                                   | 같이 <u>첩</u> 수되었;       | ərict                                          |             |
| 상세내역                   |                                                          |                                              |                        |                                                | ^           |
| 양도면렬                   | 2024년 12월                                                |                                              | 양도소득세<br>과세표준          |                                                | 95,000,000원 |
| 양도소득세<br>남부(환급)<br>할세액 |                                                          | 19,000,000巻                                  | 농어촌특별세<br>납쭈할세역        |                                                | 아람          |
| 양도소득세<br>분납할세액         |                                                          | 0巻                                           | 농어춘특별세<br>분납할세역        |                                                | 야권          |
| 양도소득세<br>납부세액          |                                                          | 19,000,000                                   | 농어촌특별세<br>분납할세액        |                                                | .0世         |
| • (i                   | 중요) 접수중에 표시된 내용이 신고하고자 한 내<br>주의 정기신고인 경우 신고기판 내에 여러 변 신 | 음과 열치하는지 반드시 확인하시기<br>고하더라도 죄중 접수된 신고서만 :    | 바랍니다.<br>유효한 것으로 용     |                                                |             |
| • (*                   | 박인) 세무서 직원의 도움을 받아 신고한 경우에.                              | 도 모든 책임은 본인에게 있으니 최                          | 중 접수된 신고사              | 네 내용을 다시 확인하시기 바랍니다.                           |             |
| = (î<br>= 7            | 안내) 신고서 접수완료 후 관련 증빙서류를 제출<br>IPI지방스트세 경정청구는 지방자치단체에 질정  | 할 경우, 양도소득세 첫화면에서 (중<br>: 해야해나 공세가 경정되는 경우 지 | ·빙서류제출] 버<br>·방소동세는 별5 | 통을 선택하여 전자제율할 수 있습니다.<br>도의 청구가 없어도 화근이 가능합니다. |             |
|                        |                                                          |                                              |                        | <u></u> 4 <u>य</u> क                           | 인하였습니다. 🗌   |
|                        |                                                          | 2                                            |                        |                                                |             |
| 6171                   |                                                          |                                              | 고내역이동                  |                                                | 1           |

13. 세금 납부하기

## 13-1. 납부할 세액 조회납부

|                                                   | 신고내역 조회                                                                                                   |  |  |  |  |  |
|---------------------------------------------------|----------------------------------------------------------------------------------------------------|--|--|--|--|--|
|                                                   | 0 <b>5</b> 82                                                                                             |  |  |  |  |  |
| <ol> <li>신고서 제출 3</li> </ol>                      | 후 납부할 세액이 있는 경우 반드시 신고기한 23시 30분 까지 납부하시기 바랍니다.                                                           |  |  |  |  |  |
| <ul> <li>⊙ 2020년 1월 1</li> </ul>                  | 일 부터는 <mark>개인지방소득세는 지방자치단체에 신고(위택스 또는 스마트위택스 앱)</mark> 해야합니다. (경정청구 및 중간예납 체외)                           |  |  |  |  |  |
| -                                                 |                                                                                                    |  |  |  |  |  |
|                                                   | ○ 신고서 제출목록                                                                                                |  |  |  |  |  |
| ・신고일자                                             |                                                                                                    |  |  |  |  |  |
| 2023-12-20                                        | (a) ~ 2024-01-19                                                                                          |  |  |  |  |  |
| •세목                                               | 양도소득세 🗸                                                                                                   |  |  |  |  |  |
| 사업자(주민)                                           | 800101-*******                                                                                            |  |  |  |  |  |
| 등록번호                                              |                                                                                                    |  |  |  |  |  |
| •정보 공개여부                                          | 예 아니오                                                                                                    |  |  |  |  |  |
| 이 1신고난부니구서                                        | ② 접수증의 상호(성명), 사업자번호, 사용자 ID, 사용자명 항목<br>조회하기<br>                                                         |  |  |  |  |  |
|                                                   | 조회납부                                                                                                    |  |  |  |  |  |
| ⊙ 홈택스에서 전⊼<br>< 조회 >                              | <sup>1</sup> 신고를 하였거나 남부고지서를 받은 경우 이용하는 화면입니다.                                                            |  |  |  |  |  |
| <ul> <li>전자신고 후 신.<br/>납부하시기 바람</li> </ul>        | 고납부기한(기한 후 신고는 당일)까지만 조회 가능하며, 납부기한이 지난 후에는 ( <u>자진납부</u> ) 화면을 이용하여 납부지연가산세를 계산 후 납부서를 작성하여<br>압니다.      |  |  |  |  |  |
| 💽 납부고지서에 기                                        | <ul> <li>· 납부고지서에 기재된 납부기한이 지나면 &lt;납부기한&gt;, &lt;납부할 세액&gt;이 재계·산되어 당초 고지서의 내용과 다르게 조회됩니다.</li> </ul>    |  |  |  |  |  |
| 나부기한 연장 승인되더라도 전체 납부할 세액으로 표기되오니 납부 시 유의하시기 바랍니다. |                                                                                                    |  |  |  |  |  |
| < 납부 >                                            |                                                                                                    |  |  |  |  |  |
| · 홈택스 납부시간                                        | t은 07:00~23:30이나, 22시 이후 납부결과는 다음날 07시 이후 확인 가능합니다.                                                       |  |  |  |  |  |
| <ul> <li>납부한 세금은</li> <li>- 납부대행 수수</li> </ul>    | 취소할 수 없으며, 카드 관련 수수료는 납부자가 부담하여야 합니다.<br>-료는 납부세액의 신용카드 0.8%, 체크카드 0.5% 입니다. (신용카드 할부 수수료 별도, 각 신용카드사 문의) |  |  |  |  |  |
| 💽 홈택스에 접속한                                        | 안본인의 통장이나 카드로 납부할 수 있습니다 연대납세의무자는 개인 인증서로 접속하시기 바랍니다.                                                     |  |  |  |  |  |
|                                                   | <u>्रि<sub>थ</sub>्</u>                                                                                   |  |  |  |  |  |

## 13-2. 납부하기

|                        |                             | and the second second s |      |                         |                           |               |                      |
|------------------------|-----------------------------|----------------------------------------------------------------------------------------------------|------|-------------------------|---------------------------|---------------|----------------------|
|                        |                             |                                                                                                    |      | 조회납부                    |                           |               |                      |
|                        |                             |                                                                                                    |      |                         |                           |               | 남부방법 아내              |
| A 4625                 |                             | 9되 스 이스( IFL                                                                                                    |      |                         |                           |               | andarch              |
| - are                  | 1 2 6 1 102 116 114         |                                                                                                    |      |                         |                           |               |                      |
| 납부할 총 건                | 수 및 금액                      |                                                                                                    |      |                         |                           |               | ^                    |
|                        |                             |                                                                                                    |      |                         |                           |               |                      |
| 납부할 건수                 |                             |                                                                                                    |      |                         |                           |               | 6 건                  |
| 남부할 세여                 |                             |                                                                                                    |      |                         |                           |               | <u>370,348,410 원</u> |
| 나보화 세애                 | 조히내여                        |                                                                                                    |      |                         |                           |               | ^                    |
| 016.14                 |                             |                                                                                                    |      |                         |                           |               |                      |
| 관                      | 서명(관서코드)                    | 납부기한                                                                                                    | 과세구분 | 전자납부번호                  | 세목                        | 납부할세액         | 납부하기                 |
|                        | 논산(308)                     | 2020-12-31                                                                                                    |      | 0126-2012-1-10-51129194 | 종합소득세                     | 100 원         | 납부하기 QR코드            |
|                        | 논산(308)                     | 2020-12-31                                                                                                    | 정기신고 | 0126-2010-3-22-65610180 | 양도소득세                     | 8,499,000 원   | 납부하기 QR코드            |
|                        | 논산(308)                     | 2020-12-31                                                                                                    | 정기신고 | 0126-2010-3-22-65610128 | 양도소득세                     | 1,033,340 원   | 납부하기 QR코드            |
|                        | 논산(308)                     | 2021-03-02                                                                                                    | 정기신고 | 0126-2010-3-22-65610176 | 양도소득세                     | 66,968,750 원  | 답부하기 QR코드            |
|                        | 순전(508)                     | 2021-05-03                                                                                                    | 8기신고 | 0126-2010-3-22-65610177 | 8도소국세                     | 66,968,750 12 | 법부아기 UR코드            |
|                        |                             |                                                                                                    |      |                         |                           |               |                      |
|                        |                             |                                                                                                    |      | 조회납부                    |                           |               |                      |
| 납부하기                   |                             |                                                                                                    |      |                         |                           |               | ~                    |
|                        |                             |                                                                                                    |      |                         |                           |               |                      |
| 세목                     | 양도소득세                       |                                                                                                    |      | 전자납부번호                  | 2 0126-2010-3-22-65610176 |               |                      |
| Charles and the second |                             |                                                                                                    |      | 2010-007-00             |                           |               |                      |
| 과세구분                   | 정기신고                        |                                                                                                    |      | 귀속연월                    | 2020-01                   |               |                      |
| 관서명                    | 논산(308)                     |                                                                                                    |      | 담당자                     | 유은혜(041-730-8485)         |               |                      |
| (관셔코느)                 |                             |                                                                                                    |      |                         |                           |               |                      |
| 납부할세액                  |                             |                                                                                                    |      | 66,968,750 원 납부세액       |                           |               | 66,968,750 원         |
|                        |                             |                                                                                                    |      |                         |                           |               |                      |
| -                      |                             |                                                                                                    |      | 2 <u>HEA7</u>           |                           |               |                      |
|                        |                             |                                                                                                    |      | ВТМИ                    |                           |               | _                    |
|                        |                             |                                                                                                    |      |                         |                           |               |                      |
|                        |                             |                                                                                                    |      | 조회납부                    |                           |               |                      |
|                        |                             |                                                                                                    |      |                         |                           |               |                      |
| 납부세액                   |                             |                                                                                                    |      |                         |                           |               | 66.968.750 원         |
|                        | -                           |                                                                                                    |      |                         |                           | 2             | ✓ 납부세액을 확인했습니다.      |
|                        |                             |                                                                                                    |      |                         |                           |               |                      |
| 약관동의여부                 |                             | ,                                                                                                    |      |                         |                           |               | ^                    |
| 🔽 전체 역                 | 관 항목에 동의합니다                 | ŀ.                                                                                                    |      |                         |                           |               |                      |
| - 인터넷                  | [지로 <mark>이용약관 동의</mark>    |                                                                                                    |      |                         |                           |               | 약관보기                 |
| ☑ 개인정                  | <u>보 처리방침 동의</u>            |                                                                                                    |      |                         |                           |               | 약폰보기                 |
| 🛃 개인정                  | i보 수집 및 이용 <mark>동</mark> 의 | 0                                                                                                    |      |                         |                           |               | 약관보기                 |
| ☑ 개인정                  | 성보 3자 제공 동의                 |                                                                                                    |      |                         |                           |               | 약관보기                 |
| ☑ 고유식                  | 별정보 수집 및 이용                 | 동의                                                                                                    |      |                         |                           |               | 악관보기                 |
| - 14                   |                             |                                                                                                    |      |                         | 5                         |               |                      |
|                        |                             | 취소                                                                                                    |      |                         | 납부하기                      |               |                      |
|                        |                             |                                                                                                    |      |                         |                           |               |                      |
|                        | 6                           |                                                                                                    |      |                         |                           |               |                      |
|                        |                             |                                                                                                    |      |                         |                           |               | 1.000 C              |
| 8                      |                             |                                                                                                    |      | 확인                      |                           |               |                      |
| wint                   |                             |                                                                                                    |      |                         |                           |               |                      |
| New York               |                             |                                                                                                    |      |                         |                           |               | 11                   |
| 1                      |                             |                                                                                                    |      |                         |                           |               |                      |
| 2                      |                             | 89                                                                                                    |      |                         | (6) ==                    |               | 8                    |
| -                      |                             |                                                                                                    | _    |                         |                           |               |                      |
| -                      |                             |                                                                                                    | 110  |                         |                           |               |                      |
|                        |                             | - II.A                                                                                                    |      |                         | 116.440                   |               |                      |
|                        |                             |                                                                                                    |      |                         |                           |               |                      |

- ① 납부할 세액을 조회 후 납부하기를 선택 후 ② 납부하기를 터치합니다.
- ③ 납부세액 확인 후 ④ 약관에 동의하고 ⑤ 납부하기를 터치합니다.
- ⑥ 납부금액 재확인 메시지 창 확인 후 확인하기를 터치합니다.

#### Ⅱ. 신고 부속서류 제출하기

1. 증권사 MTS → 2. 국세청 손택스 → 3.로그인 → 4.전체메뉴 → 5. 세금신고 (양도소득세) → 6. 양도소득세 신고 증빙서류 제출

#### ※ 5.세금신고(양도소득세) 화면까지는 'I. 신고·납부하기' 화면과 동일

#### 6. 신고 부속서류(증빙서류) 제출

| 전체메뉴                 | 기존메뉴보기                                                               | My메뉴 |  |  |  |
|----------------------|----------------------------------------------------------------------|------|--|--|--|
| 전자(세금)계산서·현금영수증·신용카드 | • 양도소득세 1개 부동산 양도(모두채움) 신고                                           | Ś.   |  |  |  |
| 국세증명·사업자등록·세금관련 신청/  | • 양도소득세 대화형 간편신고                                                     |      |  |  |  |
| 신고                   | • 양도소득세 간편신고(예정신고)                                                   |      |  |  |  |
| 세금신고                 | • 양도소득세 일반신고(예정신고)                                                   |      |  |  |  |
| 난날,고지, 하근            | <ul> <li>· 양도소득세 일반신고(확정신고)</li> <li>· 양도소득세 파생상품(확정신고)</li> </ul>   |      |  |  |  |
| 17.24.51             |                                                                      |      |  |  |  |
| 지급명세서·자료제출·공익법인      | <ul> <li>· 양도소득세 간편신고(기한후신고)</li> <li>· 양도소득세 일반신고(기한후신고)</li> </ul> |      |  |  |  |
| 장려금・연말정산・전자기부금       |                                                                      |      |  |  |  |
| 사다 보보 그츠 제비 기타       | • 양도소득세 일반신고(수정신고)                                                   |      |  |  |  |
| 3금·물국·포중·세포·기다       | • 양도소득세 일반신고(경정청구)                                                   |      |  |  |  |
| 세무대리 - 납세관리          | • 양도소득세 신고 증빙서류 제출                                                   |      |  |  |  |

• ① 양도소득세 신고 증빙서류 제출을 누릅니다.

#### 6-1. 부속서류 제출하기

|                                                                                                    |                                                                                                    | ○ 제출대상 신고목록                |                                                                                                    |        |
|----------------------------------------------------------------------------------------------------|----------------------------------------------------------------------------------------------------|----------------------------|----------------------------------------------------------------------------------------------------|--------|
| 신고일자                                                                                                    |                                                                                                    |                            |                                                                                                    |        |
| 2024-12-17                                                                                                    |                                                                                                    | <b>(</b> ~ 2025-01-16      | 5,                                                                                                    | Ē      |
| *세목                                                                                                    | 양도소득세                                                                                                    |                            |                                                                                                    | $\sim$ |
| 사업자(주민)<br>등록번호                                                                                                | 800101-******                                                                                            |                            |                                                                                                    | ~      |
| *정보 공개여부                                                                                                    |                                                                                                    | 예                          | 아니오                                                                                                    |        |
| <u></u>                                                                                                    | (2) 접수용의 장로(8)                                                                                           | 명), 사업사원로, 사용사 ID, 사용사명 항목 | -                                                                                                    |        |
|                                                                                                    |                                                                                                    | TEXION                     |                                                                                                    |        |
| 총 <mark>7</mark> 건의 신고내 <sup>Q</sup>                                                                           | 벽이 있습니다.<br>구분                                                                                           |                            | 내용                                                                                                    |        |
| 총 <b>7</b> 건의 신고내9<br>:                                                                                        | 력이 있습니다.<br>구분<br>과세연월                                                                                   |                            | 내용<br>2024년01월                                                                                                    |        |
| 총 7건의 신고내의<br>3                                                                                                | 력이 있습니다.<br>구분<br>과세연월<br>신고서<br>입수번호                                                                    | 101-20                     | 내용<br>2024년01월<br>025-2-600001343310                                                                                            |        |
| 충 <b>7</b> 건의 신고내의<br>고<br>1<br>1<br>1                                                                         | 역이 있습니다.<br>구분<br>과세연월<br>신고서<br>업수번호<br>신고구분                                                            | 101-20                     | 내용<br>2024년01월<br>025-2-600001343310<br>정기신고                                                                                    |        |
| 총 7건의 신고내의<br>고<br>3<br>4<br>4<br>4                                                                            | 역이 있습니다.<br>구분<br>과세연월<br>신고서<br>업수번호<br>신고구분<br>신고구분                                                    | 101-20                     | 내용<br>2024년01월<br>025-2-600001343310<br>정기신고<br>예정(중간예납)                                                                        |        |
| 총 7건의 신고내의<br>고<br>기<br>수<br>산<br>산<br>고<br>산<br>고<br>산<br>고<br>·······················                        | 역이 있습니다.<br>구분<br>과세연월<br>신고서<br>접수번호<br>신고구분<br>신고유형<br>산고유형<br>날고유형                                    | 101-20<br>El2              | 내용<br>2024년01월<br>025-2-600001343310<br>정기신고<br>예정(중간예납)<br>스트개인3(아무개)                                                          |        |
| 총 7건의 신고내의<br>고<br>3<br>4<br>4<br>4<br>4<br>4<br>4<br>4<br>4<br>4<br>4<br>4<br>4<br>1<br>1<br>1                | 격이 있습니다.<br>- 구분<br>과세연월<br>신고서<br>입수번호<br>신고구분<br>신고유형<br>                                              | 101-20<br>El               | 내용<br>2024년01월<br>025-2-600001343310<br>정기신고<br>예정(중간예납)<br>스트개인3(아무개)<br>tts_user111(분인)                                       |        |
| 총 7건의 신고내의<br>3<br>1<br>1<br>1<br>1<br>1<br>1<br>2<br>1<br>1<br>1<br>1<br>1<br>1<br>1<br>1<br>1<br>1<br>1<br>1 | 격이 있습니다.<br>- 구분<br>과세연월<br>신고서<br>업수번호<br>신고구분<br>신고유형<br>상호(성명)<br>중재D(구분)<br>접수증                      | 101-20<br>El 2             | 내용<br>2024년01월<br>025-2-600001343310<br>정기신고<br>예정(중간예납)<br>스트개인3(아무개)<br>tts_user111(분인)<br>집수등 보기                             |        |
| 총 7건의 신고내의<br>3<br>3<br>4<br>4<br>4<br>4<br>4<br>4<br>4<br>4<br>4<br>4<br>4<br>4<br>4<br>4<br>4<br>4<br>4      | 역이 있습니다.<br>- 구분<br>과세연월<br>신고서<br>업수번호<br>신고구분<br>신고유형<br>당호(성명)<br>당자ID(구분)<br>접수증<br>신고일자             | 101-20<br>El 2             | 내용<br>2024년01월<br>025-2-600001343310<br>정기신고<br>예정(중간예납)<br>스트개인3(아무개)<br>ats_user111(본민)<br>집수중 보기<br>2025-01-16               |        |
| 총 7건의 신고내의<br>3<br>3<br>4<br>4<br>4<br>4<br>4<br>4<br>4<br>4<br>4<br>4<br>4<br>4<br>4<br>4<br>4<br>4<br>4      | 격이 있습니다.<br>구분<br>과세연월<br>신고서<br>접수편<br>신고구분<br>신고유형<br>산고유형<br>상호(성명)<br>좋재D(구분)<br>접수증<br>신고일자<br>루속서류 | 101-20<br>El 2             | 내용<br>2024년01월<br>2025-2-600001343310<br>정기신고<br>예정(중간예납)<br>소트개인3(아무개)<br>ats_user111(분인)<br>접수증 보기<br>2025-01-16<br>2<br>철부하기 |        |

• ② 조회하기를 터치하고 ③ 부속서류 첨부하기를 누릅니다.

|                                                                                                    | 신고 부속서류 제출                                                            |              |
|----------------------------------------------------------------------------------------------------|-----------------------------------------------------------------------|--------------|
| <ul> <li>[파일찾기]을 눌러 제출할 부속서류를 사건</li> <li>한 번에 제출할수 있는 크기는 50MB로 저</li> </ul>                           | 진촬영 또는 파일선택 방식으로 제출하실 수 있습니다.<br>I한되므로, 50MB 초과 시 추가 제출로 나누어 제출하시기 바育 | 도용말)<br>랍니다. |
|                                                                                                    | ◎ 파일첨부                                                                |              |
| No.                                                                                                    | 제출 파일명                                                                | 파일크기         |
| <mark>효 삭제</mark><br>10 동일한 파일은 한 번만 첨부됩니다.                                                             | 첨부된 서류가 없습니다.                                                         |              |
| <ul> <li>■ PDF와 이미지 파일(JPG, BMP, GIF, TIF, PN</li> <li>■ 파일을 추가하신 후 하단의 [부속서류 제]</li> <li>이전</li> </ul> | G 등)만 제출 가능합니다.<br>출하기]를 누르시면 제출이 완료됩니다.<br>2<br>부속서류 제출하기            | 1            |
| <u>[</u>                                                                                                | 확인                                                                    |              |

부속서류 제출이 완료 되었습니다.

확인

• ② 부속서류 제출하기를 터치한 후 ③ 확인을 터치합니다.

• ① 파일찾기 버튼을 눌러 제출할 부속서류를 선택합니다.

☞ 사진촬영 또는 파일 형태로 제출할 수 있습니다.